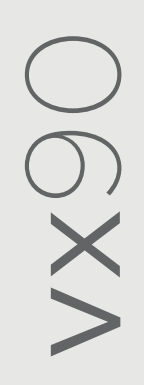

# Manuale utente

### 8290-0000-IT/V12\_IT/2023-09-15

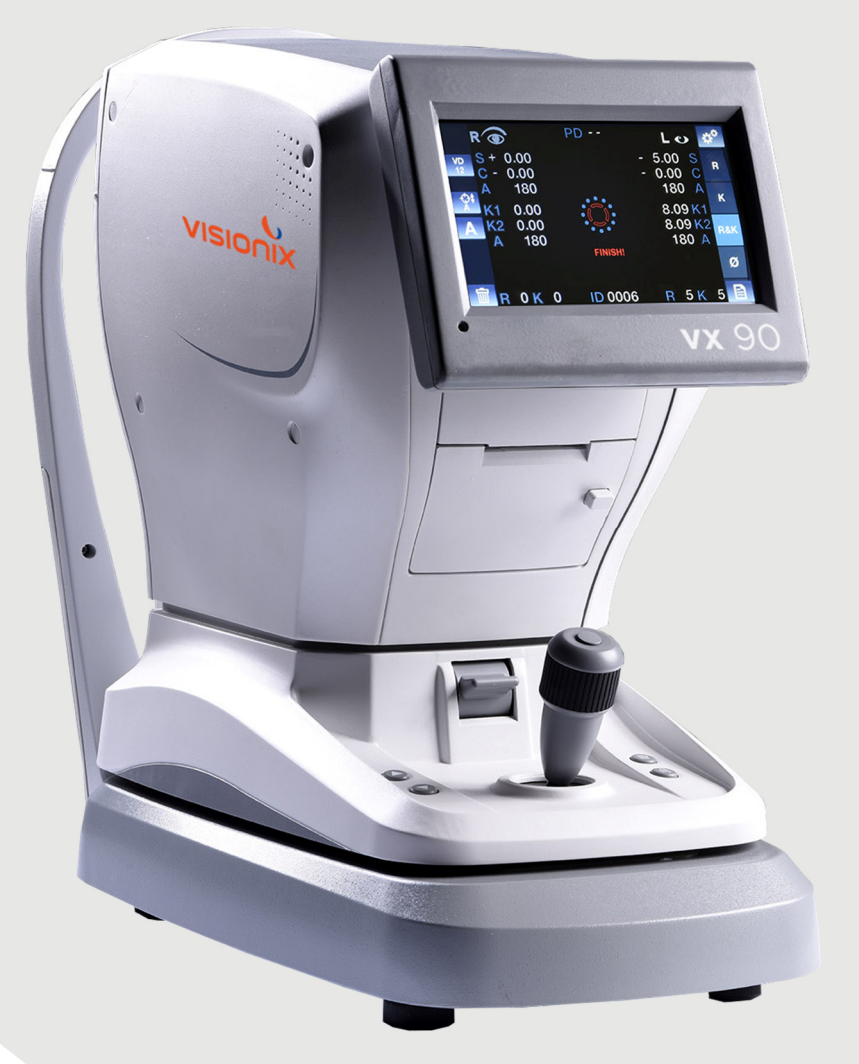

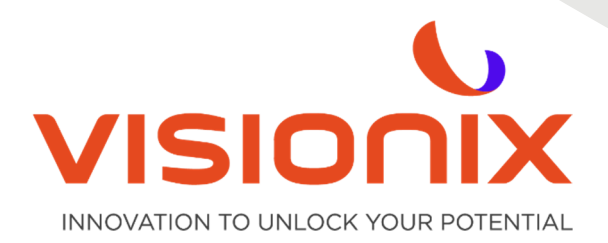

### Contenuto

| l - Introdu  | izione                                               | 5  |
|--------------|------------------------------------------------------|----|
| II - Sicure  | zza                                                  | 7  |
| II.1 - Ele   | ttricità                                             | 8  |
| ll.2 - Tra   | asporto, stoccaggio e manipolazione                  | 8  |
| II.3 - Pre   | ecauzioni durante l'uso                              | 9  |
| II.4 - Sir   | nboli                                                | 9  |
| III - Attrez | zzatura e installazione                              |    |
| III.1 - Lis  | ta di attrezzature fornite                           | 11 |
| III.2 - De   | escrizione del dispositivo                           | 11 |
| 2.a)         | Lato utente                                          | 11 |
| 2.b)         | Lato paziente                                        | 12 |
| III.3 - Pr   | ocedure di installazione                             | 13 |
| 3.a)         | Disimballare l'unità                                 | 13 |
| 3.b)         | Collegamenti elettrici                               | 14 |
| 3.c)         | Caricamento della carta nella stampante              | 14 |
| III.4 - Ae   | ccensione e spegnimento                              | 14 |
| IV - Panoi   | ramica del software                                  | 15 |
| IV.1 - Sc    | hermata Home                                         | 16 |
| IV.2 - So    | chermata della cheratometria periferica              | 17 |
| IV.3 - So    | chermata di retroilluminazione                       | 19 |
| IV.4 - M     | isura corneale                                       |    |
| IV.5 - M     | enu dati                                             | 21 |
| V - Esegu    | ire una misurazione                                  | 25 |
| V.1 - Pre    | parazione dell'esecuzione di una misurazione         | 26 |
| V.2 - Ge     | estire la procedura di misurazione                   | 26 |
| V.3 - Ge     | estire la misurazione della cheratometria periferica | 26 |
| V.4 - Ge     | estire l'immagine in retroilluminazione              |    |
| VI - Confi   | gurazione dell'unità                                 |    |
| VI.1 - Ac    | ccesso alle impostazioni di configurazione           |    |
| VI.2 - Pa    | anoramica della schermata Configuration              |    |
| 2.a)         | Schermata principale e impostazioni di rifrazione    |    |
| 2.b)         | Impostazioni di cheratometria                        |    |
| 2.c)         | Impostazioni del dispositivo                         |    |
| 2.d)         | Impostazioni di stampa                               |    |
| 2.e)         | Impostazioni di esportazione                         | 35 |
| VII - Cosa   | fare se?                                             |    |
| VIII - Man   | utenzione                                            |    |
| VIII.1 - F   | ulizia dell'unità                                    | 40 |
| VIII.2 - 9   | Sostituire la carta nella stampante                  | 40 |
| VIII.3 - 9   | Sostituire il fusibile                               |    |

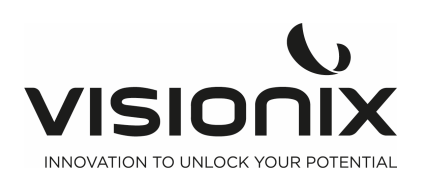

| VIII.4 - I | Misurazione dell'occhio modello                                            | 41 |  |  |  |
|------------|----------------------------------------------------------------------------|----|--|--|--|
| IX - Appe  | ndici                                                                      |    |  |  |  |
| IX.1 - Sp  | becifiche tecniche                                                         |    |  |  |  |
| 1.a)       | Conformità a direttive e norme                                             |    |  |  |  |
| 1.b)       | Emissioni elettromagnetiche                                                |    |  |  |  |
| 1.c)       | Immunità elettromagnetica                                                  |    |  |  |  |
| 1.d)       | Direttiva sui rifiuti di apparecchiature elettriche ed elettroniche (WEEE) |    |  |  |  |
| 1.e)       | Manufacturer                                                               |    |  |  |  |
| IX.2 - In  | IX.2 - Informazioni di contatto                                            |    |  |  |  |

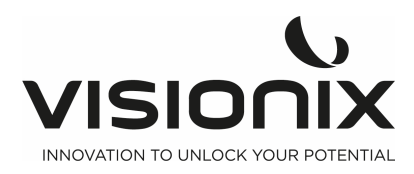

## I - Introduzione

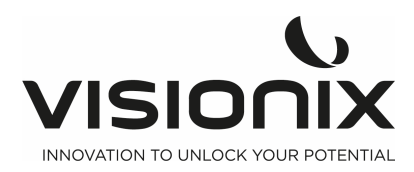

#### Descrizione del prodotto:

Grazie per aver acquistato l'autorefrattometro Visionix VX 90.

II VX 90 è un autorefrattometro e un cheratometro,

il VX 90 misura la rifrazione oggettiva dell'occhio dalla combinazione di sfera, cilindro e asse, mediante la proiezione di un anello a infrarossi sulla retina.

La misurazione del cheratometro del raggio corneale si effettua contemporaneamente con l'anello a infrarossi, misurando il riflesso di questo anello sulla cornea. 4 punti di fissaggio esterni permettono all'utente di eseguire l'esame della cheratometria periferica.

Il macchinario mostra la possibile opacità delle lenti intraoculari attraverso la modalità di retroilluminazione.

Il medico può anche misurare il diametro della pupilla spostando 2 cursori sullo schermo; il diametro della pupilla viene quindi visualizzato sullo schermo.

Un obiettivo offuscato in movimento con appannamento automatico consente al paziente di non adattarsi per misurare la rifrazione nelle migliori condizioni.

**Uso previsto**: Il VX 90 è un dispositivo diagnostico oftalmico, autorefrattore, cheratometro, destinato a

- Misurare la rifrazione dell'occhio, dalla combinazione di sfera, cilindro e asse
- Misurare il raggio della cornea, la cheratometria centrale e periferica.
- Misurare il diametro della pupilla
- Retroilluminare per rilevare la presenza di opacità interne.

Utilizzatori previsti: gli utilizzatori previsti sono ottici, optometristi e oftalmologi.

I dati forniti dal VX 90 saranno utilizzati da personale qualificato come punto di partenza per esaminare la rifrazione soggettiva al fine di decidere la prescrizione finale. Il VX 90 da solo non è adatto a fornire dati per la prescrizione finale.

#### Manufacturer information:

Luneau Technology Operations 2 rue Roger Bonnet 27340 Pont de l'Arche France

#### Avvertenza

Il presente documento contiene informazioni confidenziali di proprietà di Luneau Technology Operations. Qualunque uso, riproduzione o divulgazione di questo materiale, in parte o per intero, è severamente proibita. Il presente documento è fornito per l'utilizzo esclusivo dei dipendenti Luneau Technology Operations e altri utenti autorizzati.

Il contenuto della presente guida utente può essere modificato senza preavviso. Le immagini non sono

contrattuali. È stato compiuto ogni ragionevole sforzo per garantire che il contenuto sia accurato. Per ulteriori informazioni si prega di contattare un rappresentante Luneau Technology Operations.

Copyright ©2017 Luneau Technology Operations Tutti i diritti sono riservati.

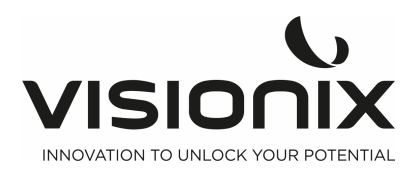

VX90 - Manuale utente

# II - Sicurezza

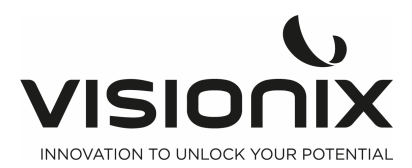

LUNEAU TECHNOLOGY OPERATIONS fornisce le necessarie informazioni per garantire la sicurezza del paziente, evitare malfunzionamenti del sistema e prevenire letture non corrette.

LUNEAU TECHNOLOGY OPERATIONS declina ogni responsabilità per lesioni ai pazienti o danni all'apparecchio causati dal mancato rispetto delle presenti istruzioni di sicurezza o nel caso in cui esse non siano seguite.

Le informazioni di sicurezza appaiono nella forma di messaggi di avvertenza e di allarme.

#### Importante!

- Non cercare mai di smontare o di riassemblare l'apparecchiatura. Non vi sono parti soggette a manutenzione nel dispositivo.
- Non modificare l'apparecchiatura in alcun modo.
- Le riparazioni e la manutenzione devono essere eseguite unicamente da personale qualificato per l'assistenza.
- Operatori e pazienti devono tenere mani e corpo lontani dalle parti in movimento del dispositivo.

### II.1 - Elettricità

#### Importante!

- Per evitare rischi di scosse e elettriche o di lesioni corporali, non toccare le spine elettriche con mani umide.
- Per evitare rischi di scosse e elettriche o di incendi, accertarsi che il cavo di alimentazione di Vx90 non sia danneggiato prima di collegarlo a una presa elettrica.
- Per evitare i rischi di scosse e elettriche, inserire fino in fondo la spina del cavo di alimentazione in una presa di corrente dotata di protezione con collegamento a terra.
- La presa dev'essere facilmente accessibile dopo l'installazione del dispositivo
- Quando si collegano dispositivi esterni quali una schermata o una stampante, verificare che il dispositivo sia conforme a IEC 60950-1 Apparecchiature per la tecnologia dell'informazione Sicurezza.

### II.2 - Trasporto, stoccaggio e manipolazione

#### Importante!

- Trasportare il VX90 nell'apposita custodia.
- Bloccare l'unità del VX90 con l'apposita vite, sotto l'unità

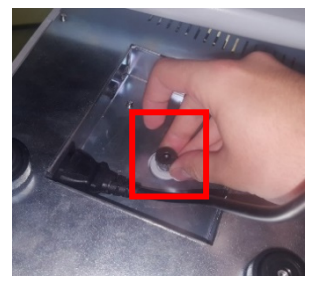

- Accertarsi che l'imballaggio sia ben fisso e sicuro.
- Evitare che il VX90 sia soggetto a forti vibrazioni. Urti o bruschi movimenti possono causare malfunzionamenti.

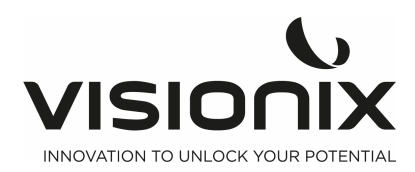

### II.3 - Precauzioni durante l'uso

#### Importante!

- Non collocare né utilizzare il VX90 sotto luce solare diretta.
- Non esporre il VX90 a polvere o umidità eccessiva.
- Non collocare il VX90 in una corrente di aria calda (ad es., sopra un termosifone).
- Non ostruire le valvole di aerazione.
- Non collocare mai il VX90 vicino ai seguenti tipi di apparecchiature che possono compromettere la ricezione dei comandi inviati dal telecomando:
  - Lampada alogena (diretta o indiretta)
  - Lampada fluocompact
  - Apparecchiature che emettono radiazioni infrarosse (autophoropter, tonometro automatico, ecc.)
- Mantenere pulita la superficie dello schermo. Proteggere la superficie dello schermo dalla polvere, dalle impronte e dagli urti.
- Quando si spegne il VX90, attendere almeno 5 secondi prima di riaccenderlo.

### II.4 - Simboli

| Simbolo        | Descrizione                                                                                                    |
|----------------|----------------------------------------------------------------------------------------------------|
| <b>E</b>       | Importante: consultare la documentazione fornita con<br>l'apparecchio                                                                                                    |
| <b>★</b>       | Parti applicate di tipo B                                                                                                    |
| X              | L'apparecchio deve essere rispedito al costruttore per lo<br>smaltimento (vedi <u>Direttiva relativa ai rifiuti di apparecchiature</u><br><u>elettriche ed elettroniche (RAEE)</u> |
|                | Produttore                                                                                                    |
| $\sim$         | Anno di produzione                                                                                                    |
| SN             | Numero di serie                                                                                                    |
| <b>CE</b> 0051 | Conformità alla direttiva 93/42/EC sui dispositivi medici<br>modificata dalla direttiva 2007/47/CE<br>0051: numero di identificazione dell'ente notificato IMQ (I)                 |
| Rx only        | Rappresentante europeo                                                                                                    |

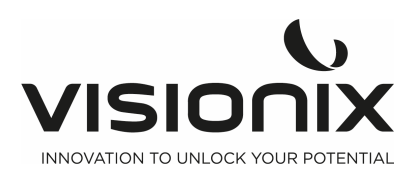

III - Attrezzatura e installazione

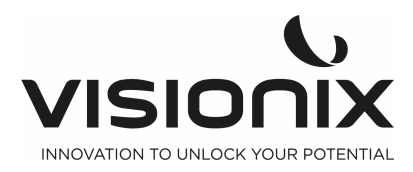

### III.1 - Lista di attrezzature fornite

La confezione di VX90 contiene i seguenti elementi:

- Unità VX90
- Chiave per vite a brugola: per aprire il tappo filettato
- Alimentatore
- Custodia antipolvere
- Carta per poggia-mento
- Rotolo di carta per stampante
- Manuale d'uso
- Occhio modello
- Fusibile

### III.2 - Descrizione del dispositivo

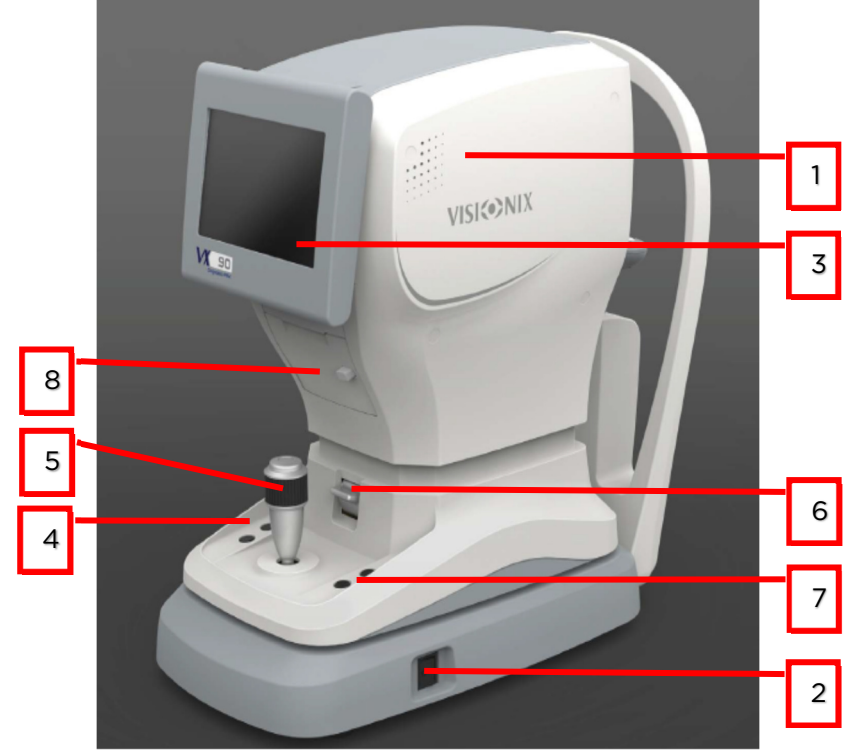

### 2.a) Lato utente

| N° | Descrizione                                                                                                    |
|----|----------------------------------------------------------------------------------------------------|
| 1  | <b>Testa di misurazione ottica</b><br>Contiene l'hardware utilizzato per eseguire tutte le misurazioni durante gli esami<br>diagnostici del paziente. |
| 2  | Interruttore On/Off                                                                                                    |
|    | Consente di spegnere la macchina.                                                                                                    |
| 3  | Schermo LCD touchscreen                                                                                                    |
| 4  | Pulsante per salire o scendere il poggia-mento                                                                                                    |
| 5  | Joystick per salire/scendere/spostare a sinistra/destra la macchina                                                                                   |
| 6  | Tasto di blocco                                                                                                    |
|    | Per bloccare la testa                                                                                                    |
| 7  | Tasto Resetta e Stampa                                                                                                    |
|    | Funzione Resetta e stampa                                                                                                    |
| 8  | Stampante                                                                                                    |

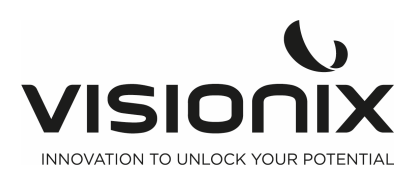

### 2.b) Lato paziente

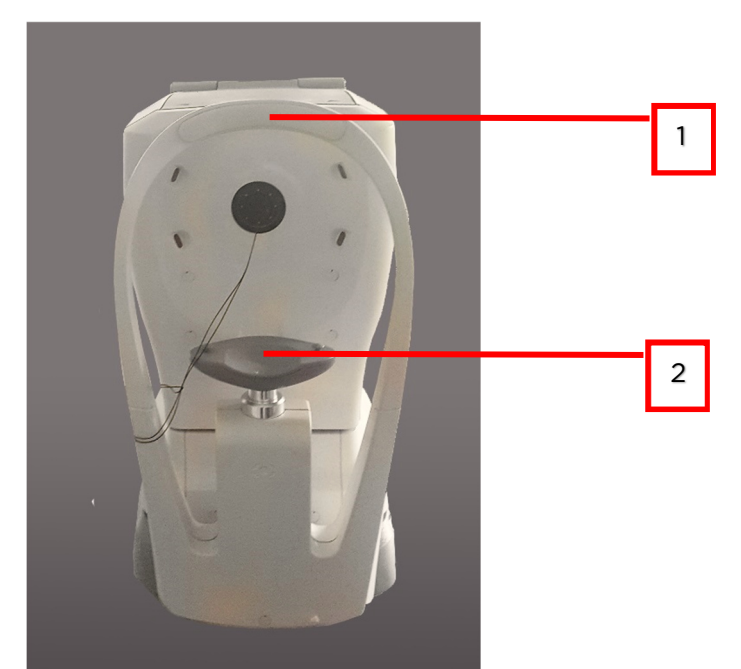

| N° | Descrizione                                                                                                    |
|----|----------------------------------------------------------------------------------------------------|
| 1  | Poggia-fronte                                                                                                    |
|    | Il paziente deve posare la fronte sul poggia-fronte durante tutte le procedure diagnostiche.                         |
| 2  | <b>Poggia-mento</b><br>Il paziente deve posare il mento sul poggia-mento durante tutte le procedure<br>diagnostiche. |

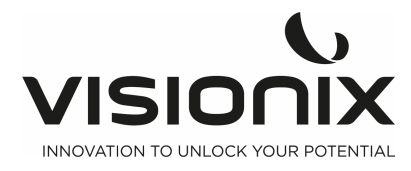

### III.3 - Procedure di installazione

### Requisiti del sito

L'unità VX90 deve essere collocata su un tavolo o una scrivania liberi, accanto a una presa di corrente. L'unità non deve essere esposta a luce diretta sul lato del paziente. Risultati ottimali si ottengono se l'unità è collocata in una stanza con illuminazione limitata.

### 3.a) Disimballare l'unità

#### Per disimballare l'unità:

- Rimuovere il nastro attorno alla scatola.
- Togliere il cartone con cura.

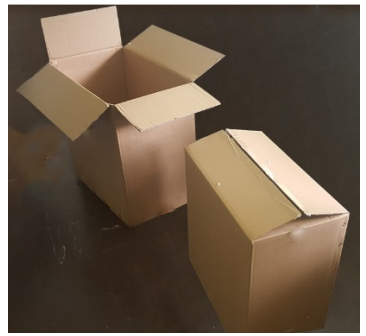

- Rimuovere la scatola di polistirolo per aprire l'unità VX90, che è imballata in una borsa di plastica protettiva.
- Estrarre l'unità VX90 dalla scatola e collocarla sul tavolo.

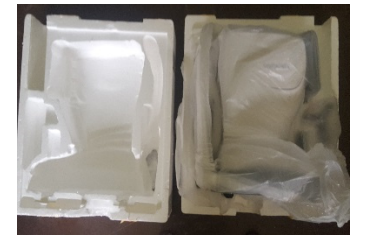

- Rimuovere il sacchetto protettivo in plastica per scoprire il dispositivo.

### Per sbloccare l'unità:

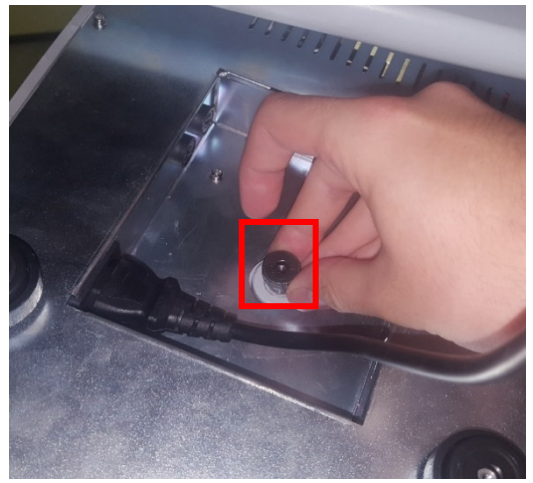

Per sbloccare la testa, allentare la vite sotto l'unità

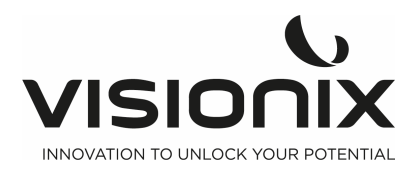

### 3.b) Collegamenti elettrici

### Per collegare l'unità a una presa elettrica:

- Verificare che la tensione di alimentazione corrisponda a quella richiesta dall'apparecchiatura (vedere il pannello indicativo sul retro dell'unità).
- Inserire il cavo di alimentazione sotto l'unità.
- Collegare la spina di alimentazione nella presa a muro.

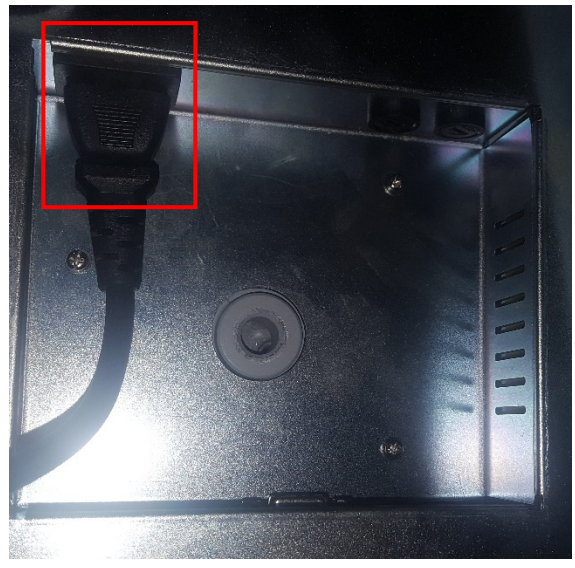

sotto il Vx90

### 3.c) Caricamento della carta nella stampante

#### Procedura di caricamento della carta nella stampante:

- Sollevare la maniglia nella parte centrale del vano della carta e tirare il coperchio verso il basso.
- Se nella stampante si trova un rotolo di carta vuoto, rimuoverlo.
- Inserire il nuovo rotolo con l'estremità della carta sulla parte superiore del rotolo.
- Far scorrere la carta nello scomparto sulla parte superiore del vano.
- Bloccare il vano della stampante.

### III.4 - Accensione e spegnimento

#### Per accendere l'unità:

- Premere l'interruttore On/Off (n. 2 nell'illustrazione).

#### Per spegnere l'unità:

- Sull'unità, premere l'interruttore On/Off.

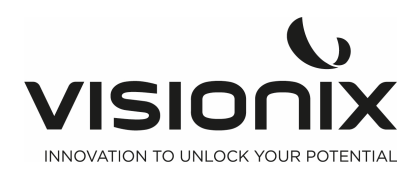

**IV - Panoramica del software** 

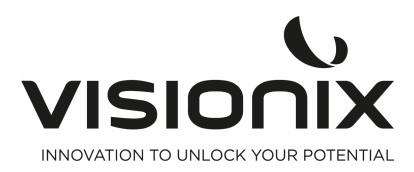

### **IV.1 - Schermata Home**

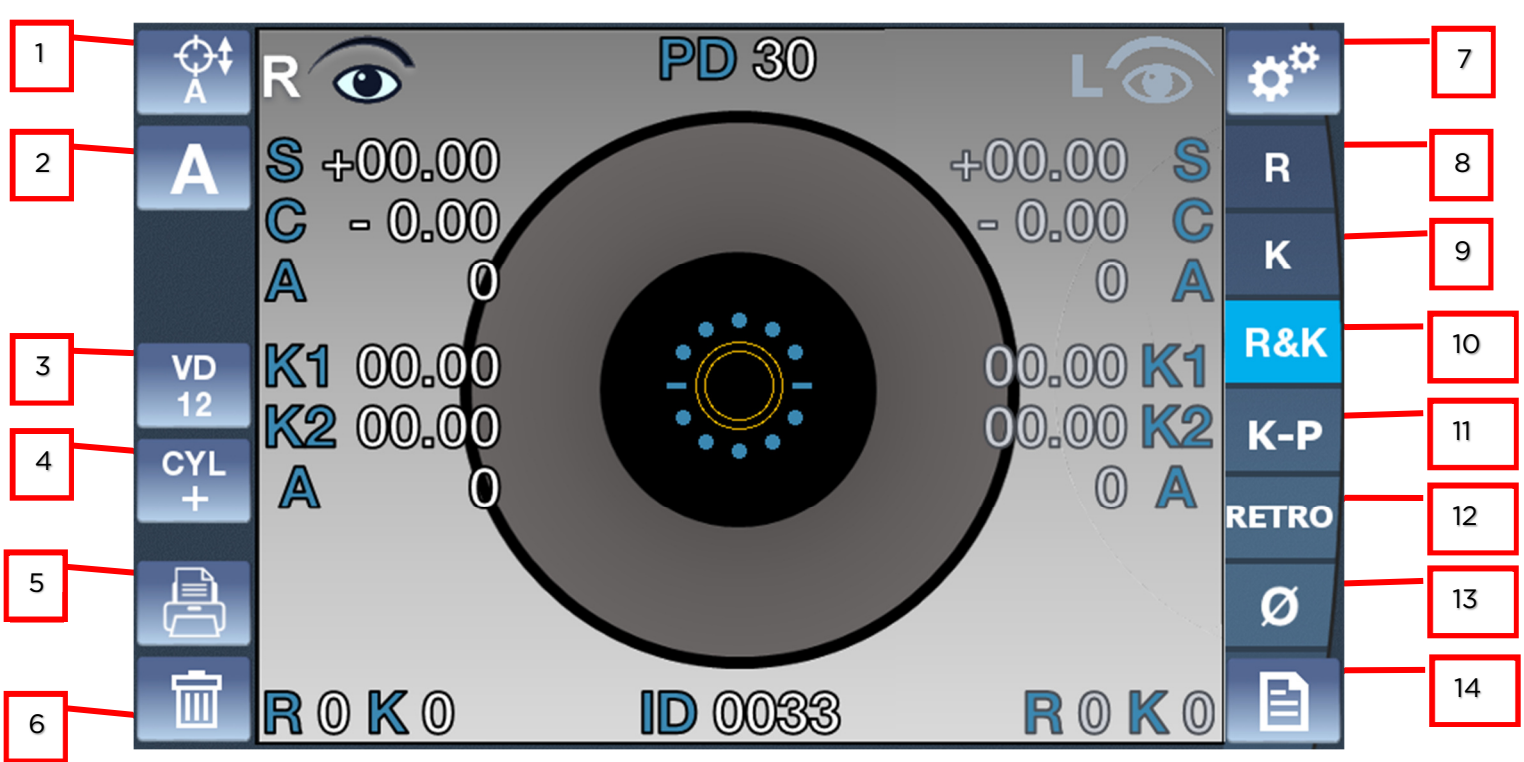

La schermata **Home** è il menu principale del VX90. Fornisce l'accesso a tutte le schermate funzionali dell'interfaccia.

| N° | Descrizione                                                                            |
|----|----------------------------------------------------------------------------------------|
| 1  | Allineamento<br>Per selezionare un allineamento verticale automatico o un allineamento |
|    |                                                                                        |
| 2  | Misurazione                                                                            |
|    | Toccare per selezionare una misurazione automatica o manuale 🔼 M                       |
| 3  | Valore VD                                                                              |
|    | Toccare questo tasto per cambiare il Valore VD: 15, VD 12, VD 0                        |
| 4  | Segno cilindro:                                                                        |
|    | Per selezionare il segno del cilindro, meno, più o automatico.                         |
| 5  | Modalità stampa                                                                        |
|    | Usare per stampare il ticket o inviare i dati                                          |
| 6  | Pulsante Cancella                                                                      |
|    | Premere questo pulsante per cancellare i dati                                          |
| 7  | Menu impostazioni                                                                      |
|    | Toccare questo pulsante per accedere al menu impostazioni                              |
| 8  | Misura rifrazione                                                                      |
|    | Toccare questo pulsante per selezionare solo la misurazione della rifrazione           |

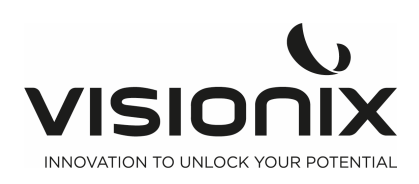

VX90 - Manuale utente

| 9  | Misura cheratometria, toccando due volte il pulsante, la modalità K<br>periferica andrà di pari passo con la K centrale sui 4 diversi obiettivi offuscati<br>(nasale/temporale/su/giù)<br>Toccando tre volte questo pulsante si richiamerà la misurazione della<br>cheratometria centrale |
|----|----------------------------------------------------------------------------------------------------|
| 10 | Misura Cheratometria Rifrazione                                                                                                    |
|    | Toccare questo pulsante per avere il valore di rifrazione e cheratometria                                                                                                    |
| 11 | Misurazione cheratometria periferica                                                                                                    |
|    | Per aprire la schermata di misurazione della cheratometria periferica                                                                                                    |
| 12 | Modalità retroilluminazione                                                                                                    |
|    | Per aprire la schermata di retroilluminazione                                                                                                    |
| 13 | Raggio corneale                                                                                                    |
|    | Si tratta della modalità per misurare il raggio corneale                                                                                                    |
|    | Toccando due volte il pulsante si attiverà la modalità di <b>Retroilluminazione</b> , per acquisire l'immagine dell'occhio con il riflesso posteriore della retina.                                                                                                    |
|    | Toccando tre volte il pulsante si richiamerà la misurazione del raggio corneale                                                                                                    |
| 14 | Menu dati                                                                                                    |
|    | Per aprire il menu dei dati già misurati                                                                                                    |

### IV.2 - Schermata della cheratometria periferica

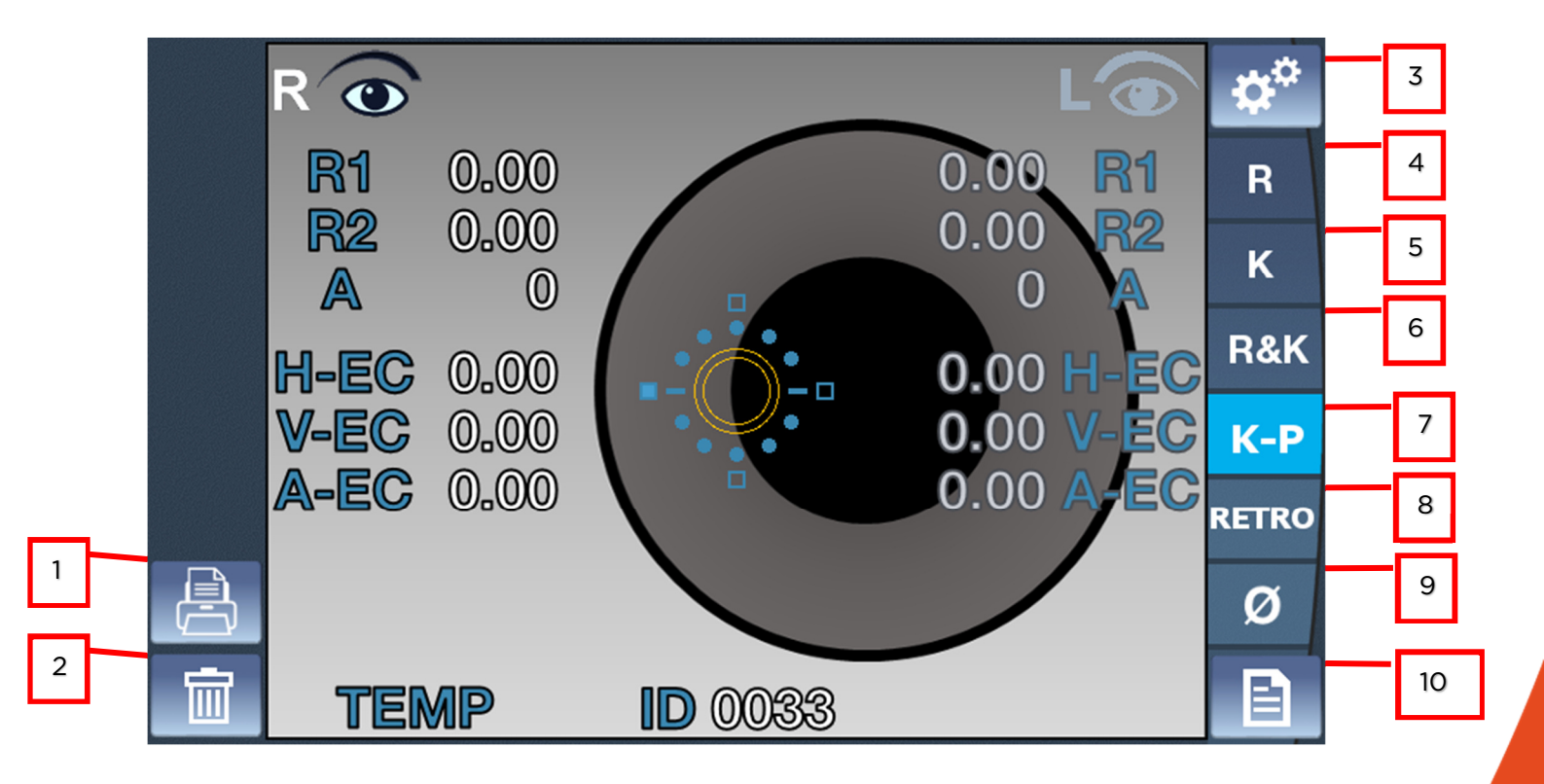

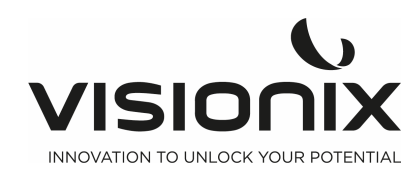

| N° | Descrizione                                                                                                    |
|----|----------------------------------------------------------------------------------------------------|
| 1  | Modalità stampa                                                                                                    |
|    | Usare per stampare il ticket o inviare i dati                                                                                                    |
| 2  | Pulsante Cancella                                                                                                    |
|    | Premere questo pulsante per cancellare i dati                                                                                                    |
| 3  | Menu impostazioni                                                                                                    |
|    | Toccare questo pulsante per accedere al menu impostazioni                                                                                                    |
| 4  | Misura rifrazione                                                                                                    |
|    | Toccare questo pulsante per selezionare solo la misurazione della rifrazione                                                                                                    |
| 5  | Misura cheratometria, toccando due volte il pulsante, la modalità K<br>periferica andrà di pari passo con la K centrale sui 4 diversi obiettivi offuscati<br>(nasale/temporale/su/giù) |
|    | cheratometria centrale                                                                                                    |
| 6  | Misura Cheratometria Rifrazione                                                                                                    |
|    | Toccare questo pulsante per avere il valore di rifrazione e cheratometria                                                                                                    |
| 7  | Misurazione cheratometria periferica                                                                                                    |
|    | Per aprire la schermata di misurazione della cheratometria periferica                                                                                                    |
| 8  | Modalità retroilluminazione                                                                                                    |
|    | Per aprire la schermata di retroilluminazione                                                                                                    |
| 9  | Raggio corneale                                                                                                    |
|    | Si tratta della modalità per misurare il raggio corneale                                                                                                    |
|    | Toccando due volte il pulsante si attiverà la modalità di <b>Retroilluminazione</b> , per acquisire l'immagine dell'occhio con il riflesso posteriore della retina.                    |
|    | Toccando tre volte il pulsante si richiamerà la misurazione del raggio corneale                                                                                                    |
| 10 | Menu dati                                                                                                    |
|    | Per aprire il menu dei dati già misurati                                                                                                    |

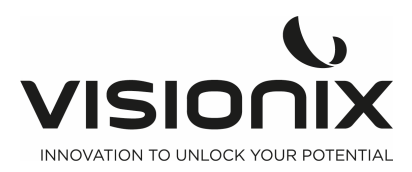

### IV.3 - Schermata di retroilluminazione

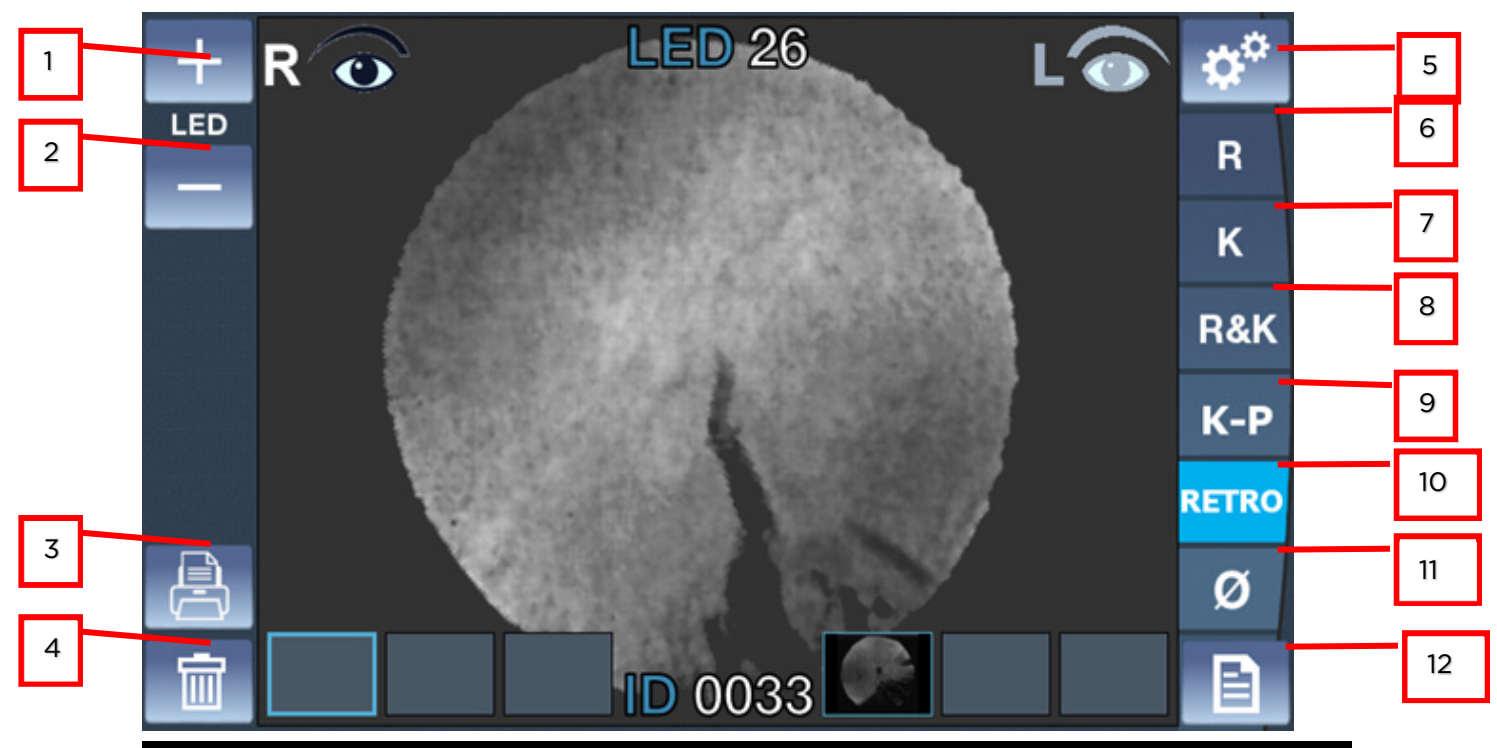

| N° | Descrizione                                                                                                    |
|----|----------------------------------------------------------------------------------------------------|
| 1  | Pulsante per aumentare l'illuminazione                                                                                                    |
|    | Utilizzato per aumentare l'illuminazione del LED                                                                                                    |
| 2  | Pulsante per diminuire l'illuminazione                                                                                                    |
|    | Utilizzato per diminuire l'illuminazione del LED                                                                                                    |
| 3  | Modalità stampa                                                                                                    |
|    | Usare per stampare il ticket o inviare i dati                                                                                                    |
| 4  | Pulsante Cancella                                                                                                    |
|    | Premere questo pulsante per cancellare i dati                                                                                                    |
| 5  | Menu impostazioni                                                                                                    |
|    | Toccare questo pulsante per accedere al menu impostazioni                                                                                                    |
| 6  | Misura rifrazione                                                                                                    |
|    | Toccare questo pulsante per selezionare solo la misurazione della rifrazione                                                                                                    |
| 7  | <b>Misura cheratometria,</b> toccando due volte il pulsante, la modalità <b>K</b><br><b>periferica</b> andrà di pari passo con la K centrale sui 4 diversi obiettivi offuscati<br>(nasale/temporale/su/giù) |
|    | Toccando tre volte questo pulsante si richiamerà la misurazione della cheratometria centrale                                                                                                    |
| 8  | Misura Cheratometria Rifrazione                                                                                                    |
|    | Toccare questo pulsante per avere il valore di rifrazione e cheratometria                                                                                                    |
| 9  | Misurazione cheratometria periferica                                                                                                    |
|    | Per aprire la schermata di misurazione della cheratometria periferica                                                                                                    |

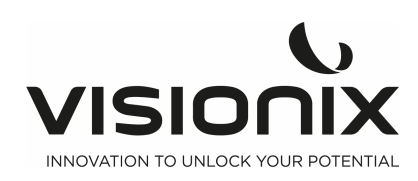

| 10 | <b>Modalità retroilluminazione</b><br>Per aprire la schermata di retroilluminazione                                                                                                    |
|----|----------------------------------------------------------------------------------------------------|
| 11 | Raggio cornealeSi tratta della modalità per misurare il raggio cornealeToccando due volte il pulsante si attiverà la modalità di Retroilluminazione,<br>per acquisire l'immagine dell'occhio con il riflesso posteriore della retina.Toccando tre volte il pulsante si richiamerà la misurazione del raggio<br>corneale |
| 12 | <b>Menu dati</b><br>Per aprire il menu dei dati già misurati                                                                                                    |

### IV.4 - Misura corneale

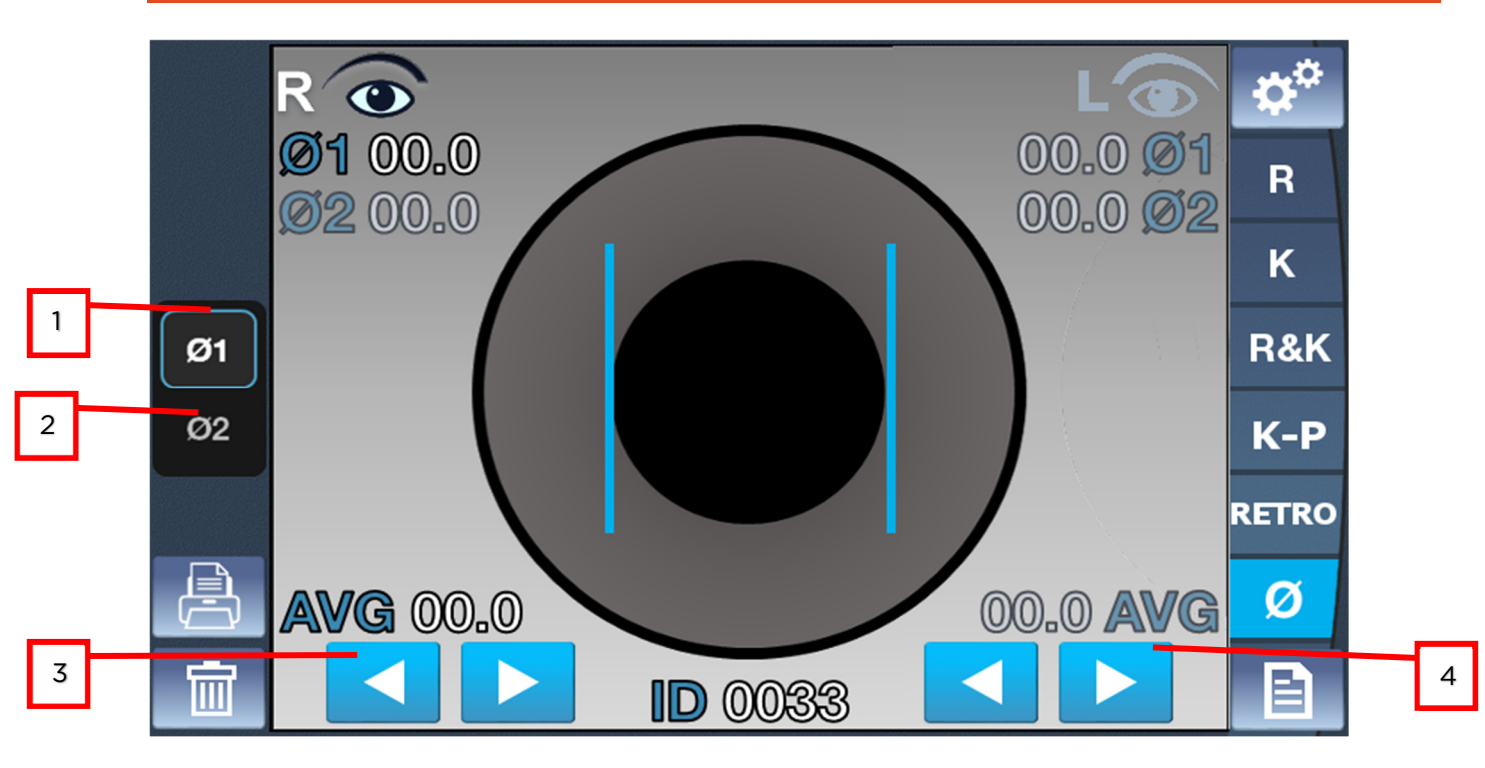

| N° | Descrizione                                   |
|----|-----------------------------------------------|
| 1  | Diametro 1                                    |
|    | Toccare per modificare il diametro 1          |
|    |                                               |
| 2  | Diametro 2                                    |
|    | Toccare per modificare il diametro 2          |
|    |                                               |
| 3  | Freccia barra perpendicolare sinistra         |
|    | Per spostare la barra perpendicolare sinistra |
| L  |                                               |
| 4  | Freccia barra perpendicolare destra           |
|    | Per spostare la barra perpendicolare destra   |

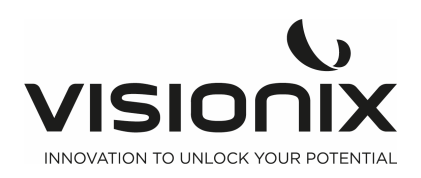

VX90 - Manuale utente

### IV.5 - Menu dati

|   | Ro                           | ID (                        | 0033                  | 11                                              | PD 30                        | L                            | 0               | 5        |  |
|---|------------------------------|-----------------------------|-----------------------|-------------------------------------------------|------------------------------|------------------------------|-----------------|----------|--|
| 1 | S<br>-1.00<br>-2.00<br>+2.00 | C<br>-1.00<br>-1.50<br>0.00 | A<br>000<br>90<br>000 | 1<br>2<br>3<br>4<br>5<br>6<br>7<br>8<br>9<br>10 | S<br>-1.00<br>-1.00<br>-1.00 | C<br>-1.00<br>-1.00<br>-1.00 | A<br>000<br>000 | R<br>K-P |  |
|   |                              |                             |                       | <b>3 9</b><br>10                                |                              |                              |                 |          |  |

| N° | Descrizione                                                           |
|----|-----------------------------------------------------------------------|
| 1  | Misura rifrazione destra                                              |
|    | Visualizzazione di tutte le misure con la media in fondo alla colonna |
| 2  | Misura rifrazione sinistra                                            |
|    | Visualizzazione di tutte le misure con la media in fondo alla colonna |
| 3  | Indietro                                                              |
|    | Toccarlo per tornare alla schermata principale                        |
| 4  | Misura rifrazione                                                     |
|    | Per selezionare la tabella rifrazione                                 |
| 5  | Misura cheratometria                                                  |
|    | Per selezionare la tabella Cheratometria                              |
| 6  | Stampa                                                                |
|    | Toccare questo pulsante per stampare un ticket                        |
| 7  | Esporta                                                               |
|    | Toccare questo pulsante per esplorare su un dispositivo esterno       |
| 8  | Elimina                                                               |
|    | Toccare questo pulsante per eliminare i dati                          |
| 9  | Misura cheratometria periferica                                       |
|    | Per selezionare la tabella Cheratometria periferica                   |

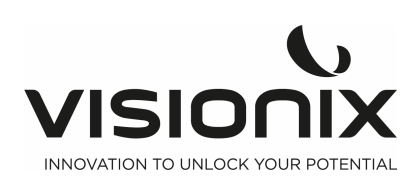

| 10 | Indice Affidabilità                                                      |  |  |
|----|--------------------------------------------------------------------------|--|--|
|    | <sup>-</sup> ornisce l'affidabilità della misurazione, 4 fasi possibili: |  |  |
|    | - CI=0 Tutte le misurazioni sono errate                                  |  |  |
|    | - Cl=3 l'affidabilità è bassa                                            |  |  |
|    | - CI=6 l'affidabilità è alta                                             |  |  |
|    |                                                                          |  |  |
| 11 | Ripristino ID esame                                                      |  |  |
|    | Per resettarlo premere a lungo (circa 15 secondi) su "ID".               |  |  |

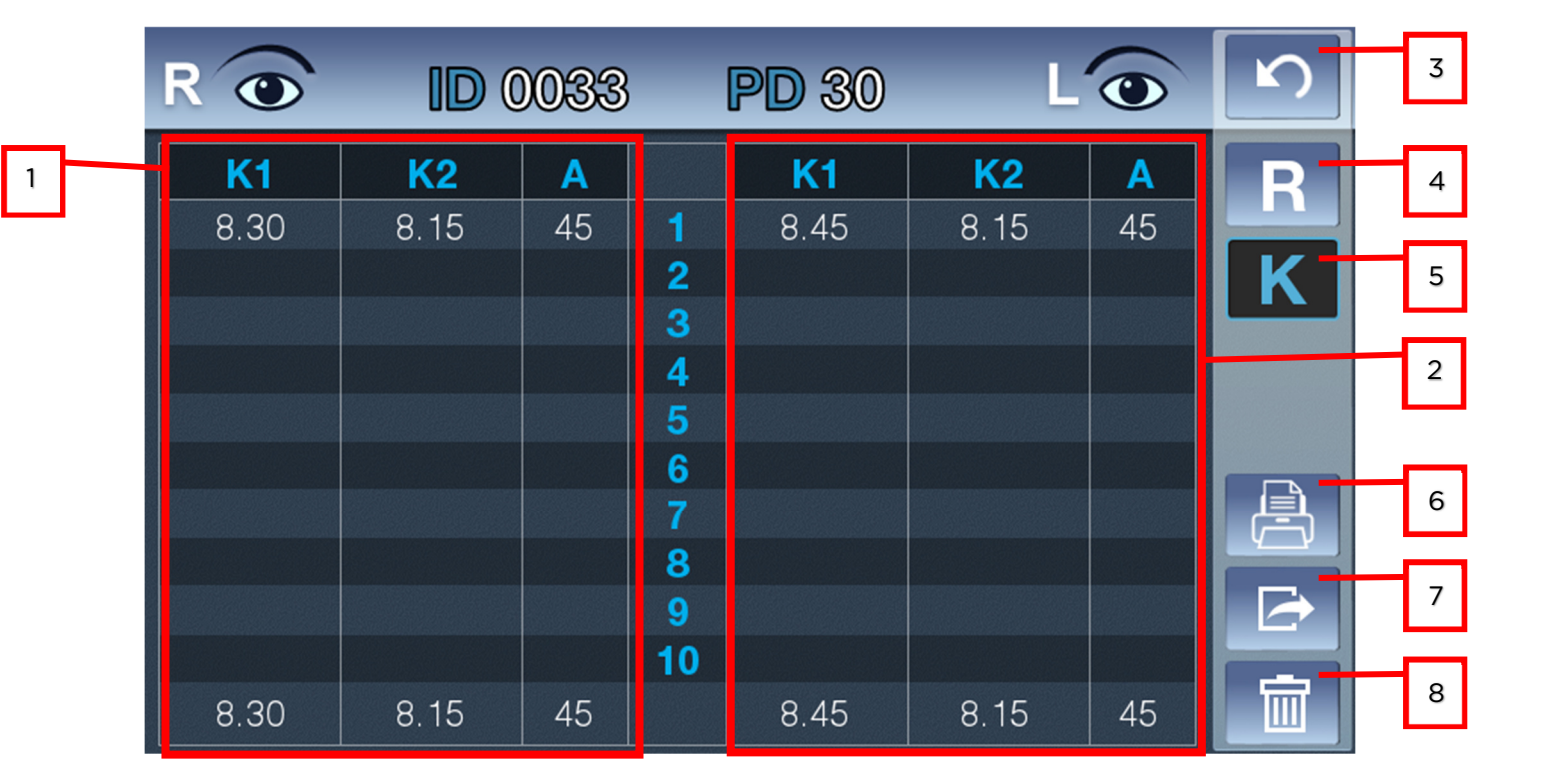

| N°                  | Descrizione                                                           |
|---------------------|-----------------------------------------------------------------------|
| 1                   | Misura rifrazione destra                                              |
|                     | Visualizzazione di tutte le misure con la media in fondo alla colonna |
| 2                   | Misura rifrazione sinistra                                            |
|                     | Visualizzazione di tutte le misure con la media in fondo alla colonna |
| 3                   | Indietro                                                              |
|                     | Toccarlo per tornare alla schermata principale                        |
| 4 Misura rifrazione |                                                                       |
|                     | Per selezionare la tabella rifrazione                                 |
| 5                   | Misura cheratometria                                                  |
|                     | Per selezionare la tabella Cheratometria                              |
| 6                   | Stampa                                                                |
|                     | Toccare questo pulsante per stampare un ticket                        |
| 7                   | Esporta                                                               |

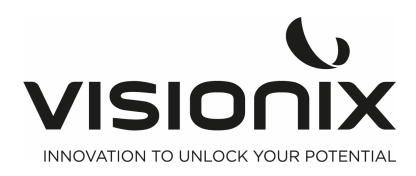

VX90 - Manuale utente

|   | Toccare questo pulsante per esplorare su un dispositivo esterno |  |
|---|-----------------------------------------------------------------|--|
| 8 | Elimina                                                         |  |
|   | Toccare questo pulsante per eliminare i dati                    |  |

| RO   | ID     | 003  | 3 P    | D 30 | L      | 0    | 5   | 3 |
|------|--------|------|--------|------|--------|------|-----|---|
| R1   | R2     | A    | POS    | R1   | R2     | A    |     |   |
| 0.00 | 0.00   | 000  | CENTER | 0.00 | 0.00   | 000  | K   | 4 |
|      |        |      | TEMP   |      |        |      |     |   |
|      |        |      | SUP    |      |        |      |     | 5 |
|      |        |      | NAS    |      |        |      | K D | 9 |
|      |        |      | INF    |      |        |      |     |   |
| H-EC | V-EC   | A-EC | POS    | H-EC | V-EC   | A-EC |     | 2 |
| 0.00 | 0.00   | 000  | CENTER | 0.00 | 0.00   | 000  |     |   |
| RM   | EQ     | EC   | POS    | RM   | EQ     | EC   |     | 6 |
| 0.00 | +0.000 | 0.00 | TEMP   | 0.00 | +0.000 | 0.00 |     |   |
|      |        |      | SUP    |      |        |      |     | / |
|      |        |      | NAS    |      |        |      |     | 8 |
|      |        |      | INF    |      |        |      |     |   |

| N° | Descrizione                                                     |
|----|-----------------------------------------------------------------|
| 1  | Misura rifrazione destra                                        |
|    | Visualizzazione di tutte le misurazioni K-P                     |
| 2  | Misura rifrazione sinistra                                      |
|    | Visualizzazione di tutte le misurazioni K-P                     |
| 3  | Indietro                                                        |
|    | Toccarlo per tornare alla schermata principale                  |
| 4  | Misura rifrazione                                               |
|    | Per selezionare la tabella rifrazione                           |
| 5  | Misura cheratometria                                            |
|    | Per selezionare la tabella Cheratometria                        |
| 6  | Stampa                                                          |
|    | Toccare questo pulsante per stampare un ticket                  |
| 7  | Esporta                                                         |
|    | Toccare questo pulsante per esplorare su un dispositivo esterno |
| 8  | Elimina                                                         |
|    | Toccare questo pulsante per eliminare i dati                    |
| 9  | Misura cheratometria periferica                                 |
|    | Per selezionare la tabella Cheratometria periferica             |

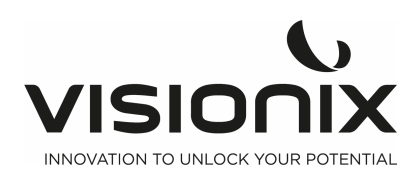

1

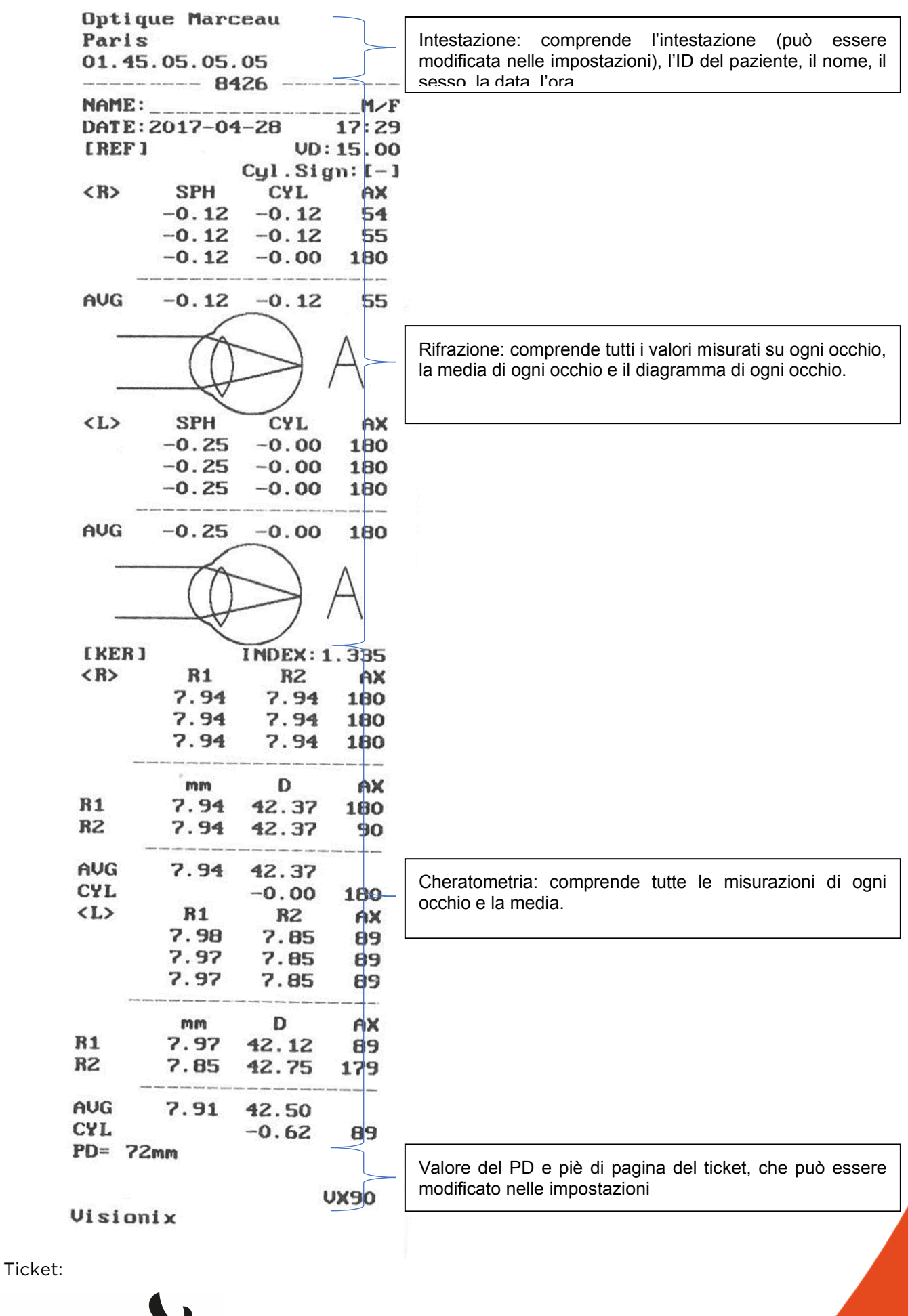

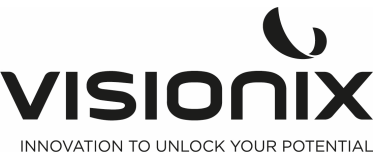

# V - Eseguire una misurazione

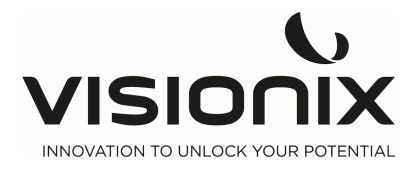

È possibile avviare una nuova procedura di misurazione aprendo la schermata Measure. La schermata **Measure** appare all'avvio del macchinario

Quando la schermata Measure è aperta, è possibile preparare il paziente e selezionare le opzioni del test, come indicato in Preparazione dell'esecuzione di una diagnostica

# V.1 - Preparazione dell'esecuzione di una misurazione

Dopo aver aperto la schermata Measure, è necessario effettuare alcune operazioni prima di iniziare a eseguire la diagnostica:

- Pulire il poggia-fronte.
- Collocare un nuovo foglio di carta protettiva sul poggia-mento o pulire quest'ultimo.
- Chiedere al paziente di restare seduto, poggiare il mento sul poggia-mento e la fronte sul poggia-fronte.
- Se si desidera ottimizzare la posizione del poggia-mento, selezionare le frecce su e giù del **poggia-mento** per spostarlo su o giù.
- Qualora fosse necessario regolare la posizione della testa, utilizzare il Joystick per spostarla su/giù/a sinistra e a destra
- Chiedere al paziente di guardare l'obiettivo (mongolfiera). È necessario visualizzare l'occhio nell'immagine del campo visivo della lente nella schermata **Measure**.
- Allineare la pupilla del paziente al centro dell'obiettivo (vedi Centratura dell'occhio del paziente).

Una volta completati tutti questi passaggi, la misurazione inizia automaticamente se è impostata la modalità automatica, oppure manualmente premendo il pulsante sul joystick se è impostata la modalità manuale.

### V.2 - Gestire la procedura di misurazione

La procedura diagnostica è gestita nella schermata Measure. Nella schermata è possibile selezionare la misurazione da eseguire, posizionare la testa dell'unità e il poggia-mento in modo che l'occhio del paziente sia centrato nelle lenti, modificare le impostazioni del test predefinite, avviare la procedura di misurazione e monitorarne l'avanzamento.

#### Centratura dell'occhio del paziente

Nella schermata Misurazione, è possibile visualizzare verso quale lente è rivolto l'obiettivo nel campo visivo della lente. Se la pupilla è visibile, muovere il joystick finché non è centrata e a fuoco. Se la pupilla del paziente non è per nulla visibile nel campo visivo della lente, regolare la posizione della testa muovendo il joystick al centro del campo visivo della lente.

# V.3 - Gestire la misurazione della cheratometria periferica

Si tratta della modalità per misurare la curvatura della zona attorno alla cornea. In base al centro della cornea, misurare la curvatura della zona circostante dalle posizioni di direzione su/giù e sinistra/destra. Serve a indicare la relativa eccentricità comparando la curvatura della zona attorno alla cornea con quella del centro corneale.

1. Continuare a premere il pulsante K-P sul lato destro della schermata.

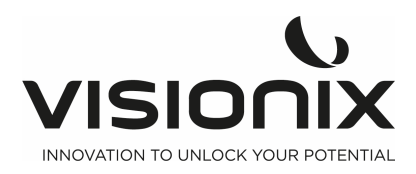

#### 2. Misurazione del centro corneale

La posizione iniziale di misurazione è il centro corneale ed è indicata con CENTER in basso a sinistra della schermata. La curvatura misurata nel centro corneale è uguale a quella misurata in modalità KER.

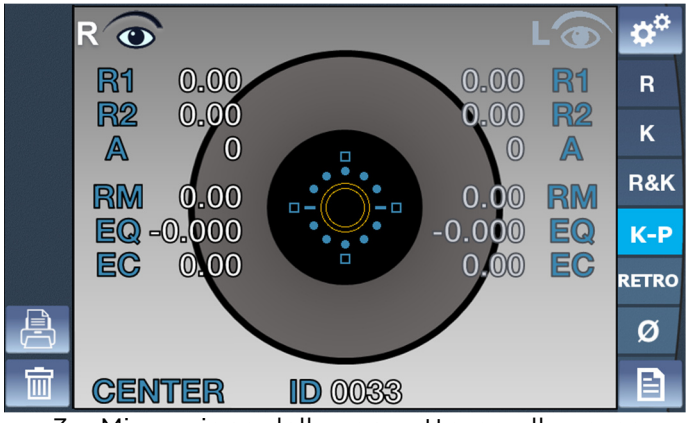

3. Misurazione della zona attorno alla cornea

La direzione della zona attorno alla cornea che viene misurata dev'essere indicata in basso a sinistra dell'indicazione della modalità di misurazione. Devono essere indicate quattro caselle sui lati INF, SUP, NAS, TEMP dell'anello Mire. Ogni casella indica lo stato del procedimento di misurazione della zona attorno alla cornea. Se c'è il risultato della misurazione attorno alla cornea dove si trova la casella, quest'ultima sarà colorata. In caso di assenza di risultati, la casella dev'essere indicata come vuota. La casella corrispondente alla zona attorno alla cornea in corso di misurazione deve tremolare.

Direzione della zona attorno alla cornea:

- Superiore (SUP): In alto rispetto al centro corneale
- Inferiore (INF): In basso rispetto al centro corneale
- Tempia (TEM): Alla tempia dell'esaminato rispetto al centro corneale
- Nasale (NAS): Al naso dell'esaminato rispetto al centro corneale
  - 4. Sequenza per misurare la zona attorno alla cornea

Misurarla secondo la sequenza TEM -> SUP -> NAS -> INF Nel caso in cui la misurazione nella direzione della zona attorno alla cornea risultasse difficile, l'indicatore di direzione (luce LED di orientamento) si irradia per attirare lo sguardo dell'esaminato attorno all'anello Mire. L'esaminatore deve chiedere all'esaminato di guardare la luce dell'indicatore di direzione, dopodiché può eseguire la misurazione regolando la messa a fuoco dell'anello Mire.

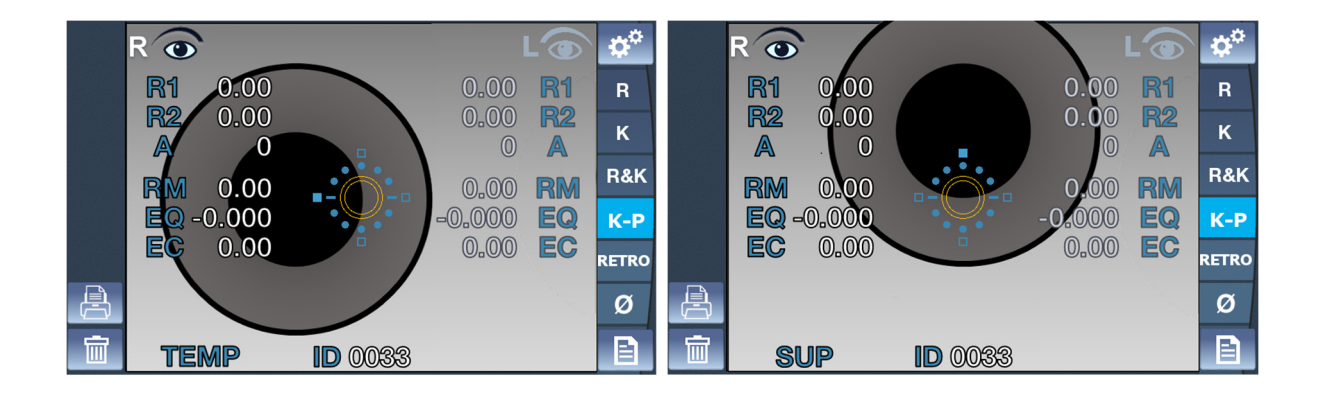

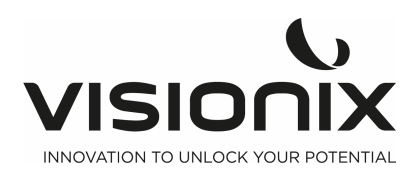

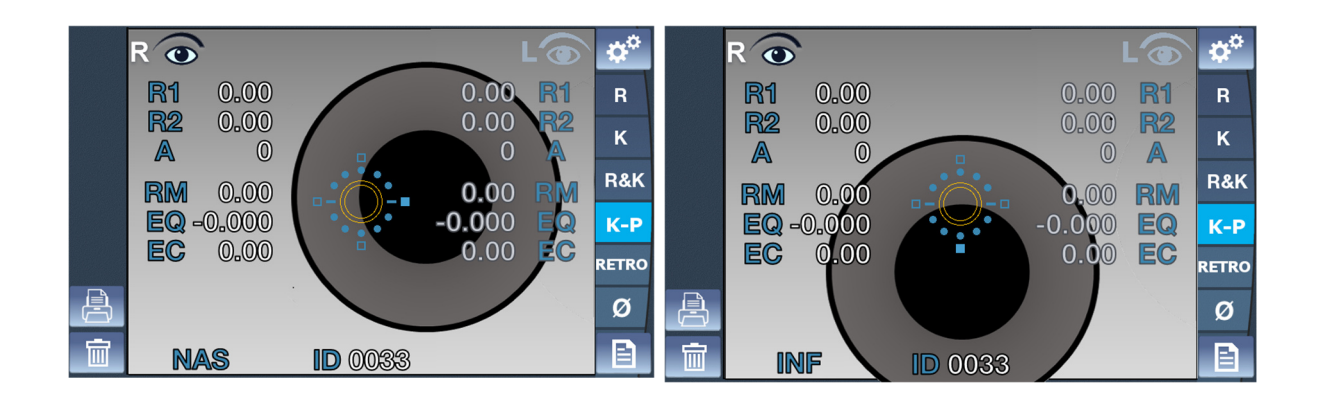

### V.4 - Gestire l'immagine in retroilluminazione

1. Serve per esaminare il cristallino del paziente che presenta gravi sintomi di cataratta o si è sottoposto all'intervento. Esamina l'opacità del cristallino con la forma della luce riflessa dalla retina mentre cambia l'intensità della luce riflessa sull'occhio.

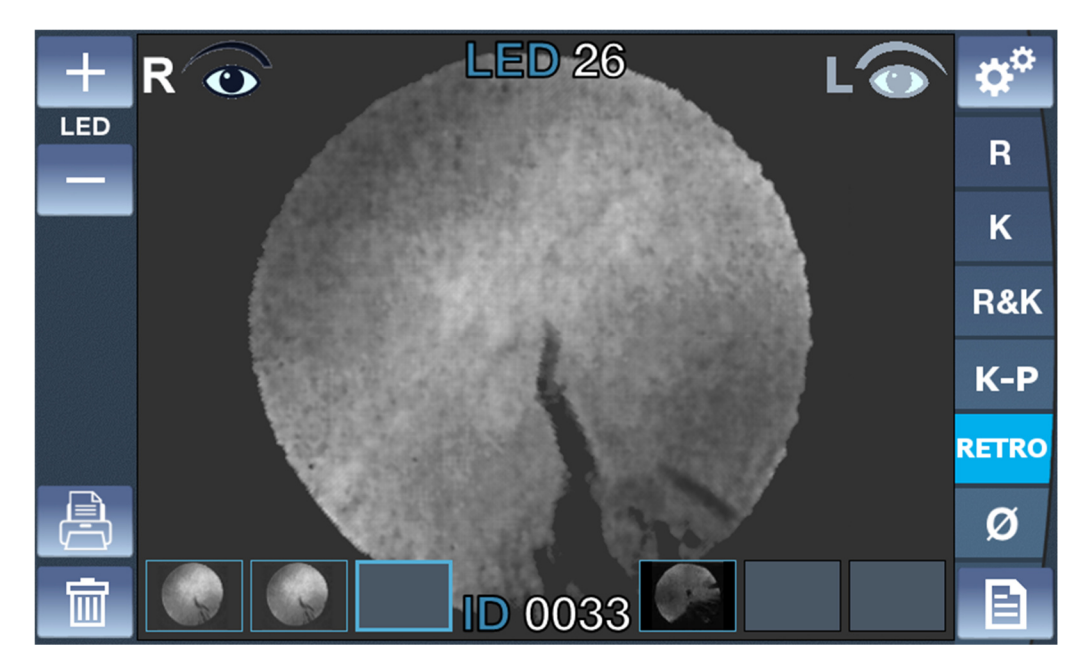

1. Regolazione della luminosità del LED

• Regolare la luminosità del LED facendo clic sui pulsanti + e -.

- 2. Osservazione dell'immagine in retroilluminazione
  - Posizionare il VX90 davanti all'occhio (destro o sinistro).
  - Usare il joystick per centrare e mettere a fuoco correttamente.
  - Per proteggere gli occhi del paziente, evitare di esaminarli per 30 secondi.
- 3. Acquisizione dell'immagine
  - Fare clic sul joystick per salvare un'immagine. Verrà salvata nella casella selezionata dell'occhio. Poiché la fotocamera continua a funzionare anche dopo l'acquisizione, è possibile scattare più immagini consecutivamente.
  - Se vengono acquisite più di 3 immagini di uno stesso occhio, la 1<sup>^</sup> sarà cancellata e sostituita dalla 2<sup>^</sup> (la 3<sup>^</sup> diventa la 2<sup>^</sup> e la nuova diventa la 3<sup>^</sup>).
- 4. Rivedere un'immagine
  - Fare clic sull'immagine desiderata.

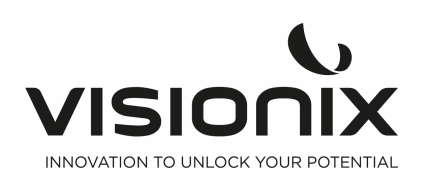

- Per tornare alla fotocamera, fare clic sul joystick o su una casella vuota di immagine in retroilluminazione.
- 5. Eliminare un'immagine
  - Fare clic sull'immagine desiderata.
  - Fare clic sul pulsante elimina.
  - Se è presente un'altra immagine dopo quella eliminata, le immagini saranno tradotte per evitare caselle vuote.

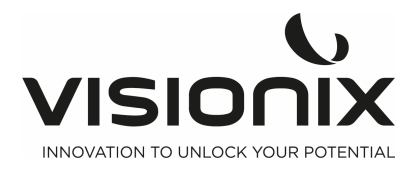

VI - Configurazione dell'unità

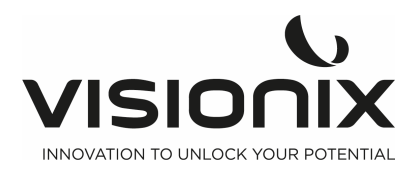

VX90 - Manuale utente

### VI.1 - Accesso alle impostazioni di configurazione

### Per aprire il Menu impostazioni:

- Selezionare il pulsante Menu impostazioni .

### VI.2 - Panoramica della schermata Configuration

La schermata **Configuration** fornisce l'accesso alle impostazioni del VX90 e alle funzioni di manutenzione del sistema.

|   |                   |               | 5 | 6  |
|---|-------------------|---------------|---|----|
| 1 | Step              | 0.12D 0.25D   | R | 7  |
| 2 | Vertex distance   | 0 12 13.75 15 | K | 8  |
|   | Cylinder notation | - + Mix       |   | 9  |
| 3 |                   |               |   | 10 |
| 4 | # Measures        | 1 3 5         |   | 11 |
| 5 | Fogging           | 1x Always     |   |    |

### 2.a) Schermata principale e impostazioni di rifrazione

|   | Deserizione                                                                          |
|---|--------------------------------------------------------------------------------------|
| 1 | Step                                                                                 |
|   | Per selezionare la fase della misurazione, sono possibili due scelte 0,12 diottrie o |
|   | 0,25 diottrie                                                                        |
| 2 | Vertex Distance                                                                      |
|   | Toccare questo pulsante per modificare la fase del VD, sono possibili quattro        |
|   | scelte (0, 12, 13.75, 15)                                                            |
| 3 | Cylinder Notation                                                                    |
|   | Per selezionare il segno del cilindro, più, meno o automatico                        |
| 4 | # Measures                                                                           |
|   | Per selezionare il numero di misurazioni in una diagnostica (per ogni occhio e per   |
|   | ogni valore)                                                                         |
| 5 | Fogging                                                                              |
|   | Per selezionare se l'Appannamento dev'essere applicato alla prima misurazione o      |
|   | a tutte le misurazioni una volta selezionato # Measures > 0                          |
| 6 | Indietro                                                                             |
|   | Per tornare alla schermata principale                                                |
| 7 | Impostazioni di rifrazione                                                           |
|   | Per impostare la misurazione della rifrazione                                        |
| 8 | Impostazioni di cheratometria                                                        |
|   | Per impostare la misurazione della cheratometria                                     |
|   |                                                                                      |

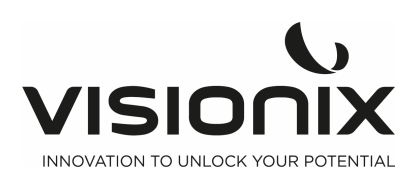

| Impostazioni del dispositivo                                                      |
|-----------------------------------------------------------------------------------|
| Per modificare le impostazioni del dispositivo                                    |
| Impostazioni di stampa                                                            |
| Per impostare la stampa                                                           |
| Impostazioni di esportazione                                                      |
| Per impostare tutte le informazioni per esportare i dati a un dispositivo esterno |
|                                                                                   |

### 2.b) Impostazioni di cheratometria

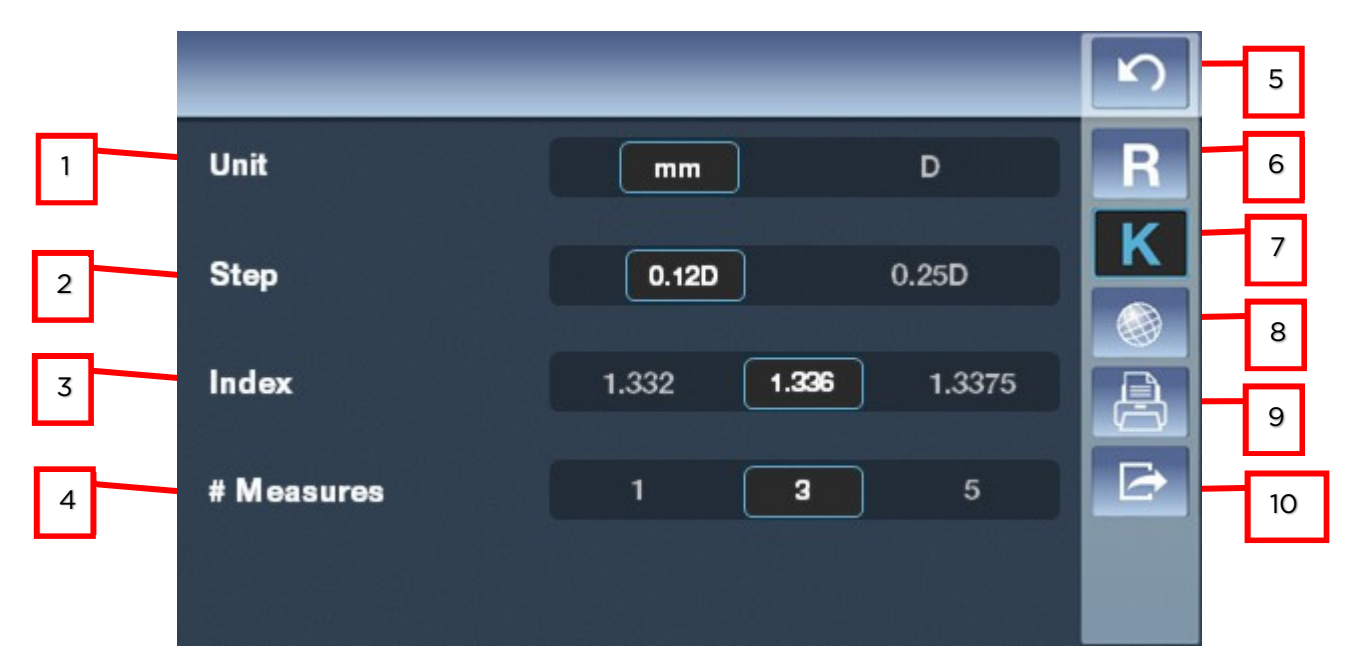

| N° | Descrizione                                                                           |
|----|---------------------------------------------------------------------------------------|
| 1  | Unit                                                                                  |
|    | Per selezionare se si desidera esprimere la cheratometria in diottrie o in millimetri |
| 2  | Step                                                                                  |
|    | Per modificare la fase della misurazione (0,12 diottrie p 0,25 diottrie)              |
| 3  | Index                                                                                 |
|    | Per selezionare la fase di misurazione (1.332, 1.336, 1.3375)                         |
| 4  | # Measures                                                                            |
|    | Per selezionare il numero di misurazioni in una diagnostica (per ogni occhio e per    |
|    | ogni valore)                                                                          |
| 5  | Indietro                                                                              |
|    | Per tornare alla schermata principale                                                 |
| 6  | Impostazioni di rifrazione                                                            |
|    | Per impostare la misurazione della rifrazione                                         |
| 7  | Impostazioni di cheratometria                                                         |
|    | Per impostare la misurazione della cheratometria                                      |
| 8  | Impostazioni del dispositivo                                                          |
|    | Per modificare le impostazioni del dispositivo                                        |
| 9  | Impostazioni di stampa                                                                |
|    | Per impostare la stampa                                                               |
| 10 | Impostazioni di esportazione                                                          |
|    | Per impostare tutte le informazioni per esportare i dati a un dispositivo esterno     |

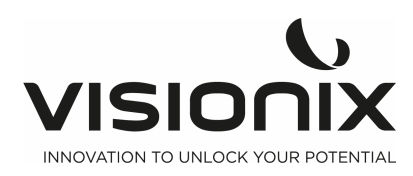

### 2.c) Impostazioni del dispositivo

|   |              |                                           | 5 | 5  |
|---|--------------|-------------------------------------------|---|----|
| 1 | Language     | English Français Italiano Español Deutsch | R | 6  |
| 2 | Screen sleep | Off <b>5min</b> 15min                     | к | 7  |
| 3 | Веер         | Off On                                    |   | 8  |
|   |              |                                           |   | 9  |
| 4 | Date & Time  | 11/11/2016                                |   | 10 |
| _ |              | 16:56                                     |   |    |

| N° | Descrizione                                                                       |
|----|-----------------------------------------------------------------------------------|
| 1  | Language                                                                          |
|    | Toccare la lingua che si desidera selezionare                                     |
| 2  | Screen Sleep                                                                      |
|    | È possibile selezionare il tempo prima della sospensione dello schermo            |
| 3  | Веер                                                                              |
|    | Per selezionare se si desidera un segnale sonoro quando si tocca lo schermo       |
| 4  | Date and time                                                                     |
|    | Per selezionare la data e l'ora del dispositivo                                   |
| 5  | Indietro                                                                          |
|    | Per tornare alla schermata principale                                             |
| 6  | Impostazioni di rifrazione                                                        |
|    | Per impostare la misurazione della rifrazione                                     |
| 7  | Impostazioni di cheratometria                                                     |
|    | Per impostare la misurazione della cheratometria                                  |
| 8  | Impostazioni del dispositivo                                                      |
|    | Per modificare le impostazioni del dispositivo                                    |
| 9  | Impostazioni di stampa                                                            |
|    | Per impostare la stampa                                                           |
| 10 | Impostazioni di esportazione                                                      |
|    | Per impostare tutte le informazioni per esportare i dati a un dispositivo esterno |

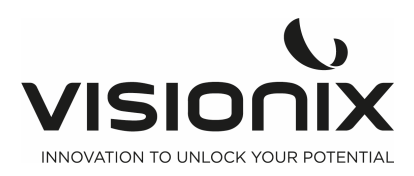

### 2.d) Impostazioni di stampa

|          |           | _      | _         | 10  |   |
|----------|-----------|--------|-----------|-----|---|
| 1        | Print     | Off    | Dn Auto   | E 1 |   |
| 2        | R print   | Off Sn | nall Full | 12  |   |
| 3        | _ K print | Off Sn | nall Full | 13  |   |
| 4        | Eye print | Off    | On        | 15  | L |
| <b>5</b> |           |        |           |     |   |

|   | _             |                                            | _  | S |
|---|---------------|--------------------------------------------|----|---|
| 6 | -             |                                            |    | R |
| 7 | PD print      | Off                                        | On | K |
| 8 | Ticket header | Optique Marceau<br>Paris<br>01.45.05.05.05 |    |   |
| 9 | Ticket footer | Visionix                                   |    |   |

| N° | Descrizione                                                                              |
|----|------------------------------------------------------------------------------------------|
| 1  | Print                                                                                    |
|    | Per abilitare o disabilitare la stampa di un ticket, o impostarla su automatico          |
| 2  | R Print                                                                                  |
|    | Per abilitare o disabilitare la stampa della parte del ticket relativa alla rifrazione e |
|    | selezionare il tipo                                                                      |
| 3  | K Print                                                                                  |
|    | Per abilitare o disabilitare la stampa della parte del ticket relativa alla              |
|    | cheratometria e selezionare il tipo                                                      |
| 4  | Eye Print                                                                                |

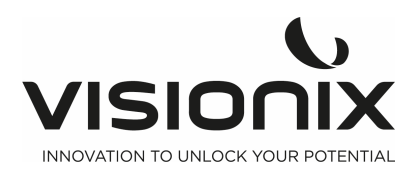

|    | Per abilitare o disabilitare il diagramma dell'occhio sul ticket                  |  |
|----|-----------------------------------------------------------------------------------|--|
| 5  | Accedere alla seconda pagina                                                      |  |
|    | Toccare questo pulsante per accedere alla seconda pagina                          |  |
| 6  | Accedere alla prima pagina                                                        |  |
|    | Tocca questo pulsante per tornare alla prima pagina                               |  |
| 7  | PD Print                                                                          |  |
|    | Per abilitare o disabilitare la stampa del PD                                     |  |
| 8  | Ticket Header                                                                     |  |
|    | Per scegliere cosa scrivere come impostazione del ticket                          |  |
| 9  | Ticket Footer                                                                     |  |
|    | Per scegliere cosa scrivere come piè di pagina del ticket                         |  |
| 10 | Indietro                                                                          |  |
|    | Per tornare alla schermata principale                                             |  |
| 11 | Impostazioni di rifrazione                                                        |  |
|    | Per impostare la misurazione della rifrazione                                     |  |
| 12 | Impostazioni di cheratometria                                                     |  |
|    | Per impostare la misurazione della cheratometria                                  |  |
| 13 | Impostazioni del dispositivo                                                      |  |
|    | Per modificare le impostazioni del dispositivo                                    |  |
| 14 | Impostazioni di stampa                                                            |  |
|    | Per impostare la stampa                                                           |  |
| 15 | Impostazioni di esportazione                                                      |  |
|    | Per impostare tutte le informazioni per esportare i dati a un dispositivo esterno |  |

### 2.e) Impostazioni di esportazione

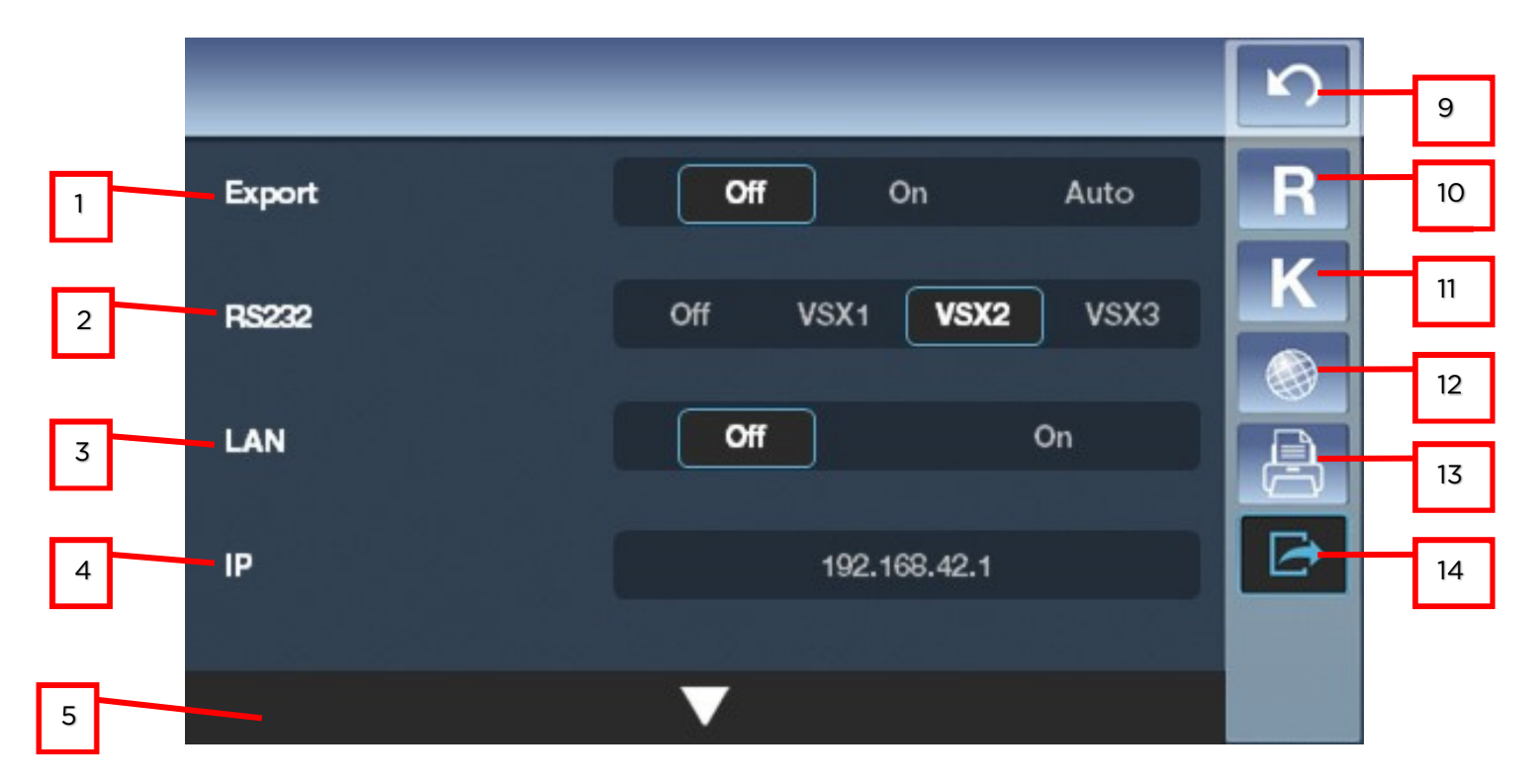

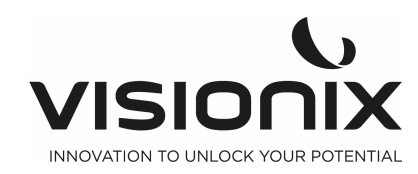

|             |                               | S |
|-------------|-------------------------------|---|
| 6           |                               | R |
| 7 Directory | vsxlanbox/Shared_Ref_data/ARK | Κ |
| 8 VX90 ID   | 1 + -                         |   |

| N° | Descrizione                                                                       |
|----|-----------------------------------------------------------------------------------|
| 1  | Export                                                                            |
|    | Per abilitare o disabilitare l'esportazione dei dati                              |
| 2  | RS 232                                                                            |
|    | Per selezionare il protocollo di comunicazione                                    |
| 3  | LAN                                                                               |
|    | Per abilitare la connessione Wi-Fi o disabilitarla                                |
| 4  | VX90 ID                                                                           |
|    | Toccare "+" "-" per modificare l'Id del VX90                                      |
| 5  | Accedere alla seconda pagina                                                      |
|    | Toccare questo pulsante per accedere alla seconda pagina                          |
| 6  | Accedere alla prima pagina                                                        |
|    | Toccare questo pulsante per accedere alla prima pagina                            |
| 7  | Wi-Fi                                                                             |
|    | Per selezionare il nome del Wi-Fi a cui ci si vuole collegare                     |
| 8  | Password                                                                          |
|    | Per selezionare la password del Wi-Fi a cui ci si vuole collegare                 |
| 9  | Indietro                                                                          |
|    | Per tornare alla schermata principale                                             |
| 10 | Impostazioni di rifrazione                                                        |
|    | Per impostare la misurazione della rifrazione                                     |
| 11 | Impostazioni di cheratometria                                                     |
|    | Per impostare la misurazione della cheratometria                                  |
| 12 | Impostazioni del dispositivo                                                      |
|    | Per modificare le impostazioni del dispositivo                                    |
| 13 | Impostazioni di stampa                                                            |
|    | Per impostare la stampa                                                           |
| 14 | Impostazioni di esportazione                                                      |
|    | Per impostare tutte le informazioni per esportare i dati a un dispositivo esterno |
|    |                                                                                   |

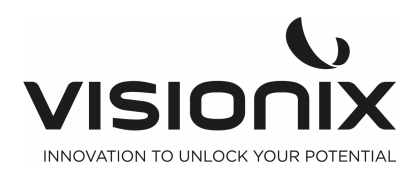

## VII - Cosa fare se...?

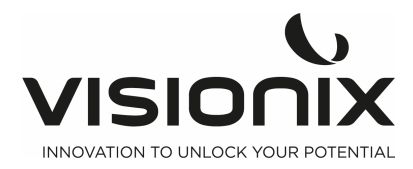

Durante l'utilizzo del VX90, è possibile che si verifichino i seguenti problemi. In tal caso, seguire le soluzioni elencate di seguito. Se il problema persiste e la soluzione proposta non è sufficiente a risolverlo, è necessario contattare un rappresentante addetto alla manutenzione qualificato o il distributore locale.

| Problema                                                                                           | Possibili cause                                                                                                    | Soluzioni proposte                                                                                                    |
|----------------------------------------------------------------------------------------------------|----------------------------------------------------------------------------------------------------|----------------------------------------------------------------------------------------------------|
| Le immagini non<br>sono correttamente<br>centrate                                                  | <ul> <li>Luci esterne o<br/>finestre in prossimità<br/>dell'unità</li> <li>Macchie di luce di<br/>grandi dimensioni in<br/>prossimità dell'unità</li> </ul> | <ul> <li>Verificare che non vi siano luci intense o<br/>finestre in prossimità dell'unità o del<br/>paziente.</li> <li>Verificare che non vi siano macchie<br/>irregolari di luce di grandi dimensioni sul<br/>paziente o sull'unità.</li> </ul>                           |
| La dimensione<br>misurata delle<br>pupille è diversa<br>rispetto a quella<br>prevista o effettiva. | <ul> <li>Luci esterne o<br/>finestre in prossimità<br/>dell'unità</li> <li>Macchie di luce di<br/>grandi dimensioni in<br/>prossimità dell'unità</li> </ul> | <ul> <li>Verificare che non vi siano luci intense o<br/>finestre in prossimità dell'unità o del<br/>paziente.</li> <li>Verificare che non vi siano macchie<br/>irregolari di luce di grandi dimensioni sul<br/>paziente o sull'unità.</li> </ul>                           |
| Schermo nero                                                                                       | <ul> <li>l'unità è in modalità<br/>stand by</li> <li>l'unità è spenta</li> <li>i fusibili sono saltati</li> </ul>                                           | <ul> <li>Premere un pulsante qualsiasi per uscire<br/>dalla modalità stand by</li> <li>Verificare che l'interruttore principale di<br/>alimentazione sia in pos 1</li> <li>Verificare che i fusibili siano collegati alla<br/>presa di alimentazione principale</li> </ul> |
| l ticket non vengono<br>stampati                                                                   | <ul> <li>Carta inceppata</li> <li>Carta esaurita</li> </ul>                                                                                                 | <ul> <li>Aprire il vano della carta della stampante<br/>e rilasciare la carta.</li> <li>Sostituire il rotolo di carta.</li> </ul>                                                                                                    |

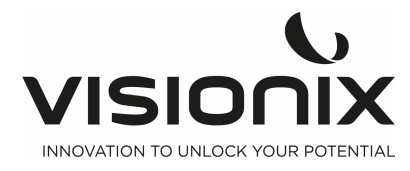

## **VIII - Manutenzione**

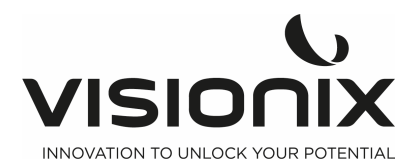

Questo capitolo spiega come effettuare la pulizia dell'unità VXS90 e come effettuare le normali operazioni di manutenzione.

### VIII.1 - Pulizia dell'unità

#### Importante!

Prima di pulire l'unità, spegnerla e scollegarla dalla presa elettrica.

Per pulire la superficie di plastica del VX90, inumidire un panno con un prodotto detergente non abrasivo in commercio e strofinare gentilmente le superfici dell'apparecchio.

#### ATTENZIONE: non spruzzare o versare liquidi direttamente sul dispositivo.

#### ATTENZIONE: non utilizzare detergenti caustici o abrasivi.

#### Poggia-mento

Pulire il poggia-mento con un panno morbido; è fortemente consigliato l'utilizzo di alcol dopo ogni paziente. Le salviettine per il poggia-mento sono fornite con il dispositivo. Utilizzare la salviettina per coprire il poggia-mento dopo l'utilizzo di ciascun paziente.

#### **Poggia-fronte**

Pulire regolarmente il poggia-fronte con un panno morbido; è fortemente consigliato l'utilizzo di alcol. Il poggia-fronte è l'unica parte dell'apparecchio che viene a contatto con il paziente.

### VIII.2 - Sostituire la carta nella stampante

La stampante è installata sul lato destro dell'unità VX90. Se il rotolo della carta è esaurito, l'indicatore LED **Printer** lampeggia.

#### Procedura di caricamento della carta nella stampante:

- Sollevare la maniglia nella parte centrale del vano della carta e tirare il coperchio verso il basso.
- Se nella stampante si trova un rotolo di carta vuoto, rimuoverlo.
- Inserire il nuovo rotolo con l'estremità della carta sulla parte superiore del rotolo.
- Far scorrere la carta nello scomparto sulla parte superiore del vano.
- Bloccare il vano della stampante.

### VIII.3 - Sostituire il fusibile

Descrizione: fusibile F1AL250V

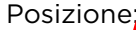

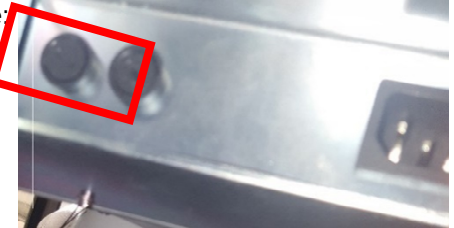

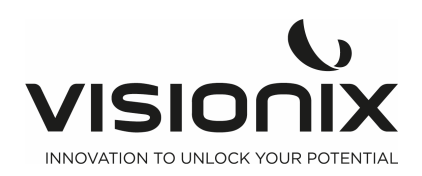

### VIII.4 - Misurazione dell'occhio modello

Dev'essere effettuata la misurazione dell'occhio modello

e, a intervalli regolari, è necessario verificarne l'accuratezza.

Per configurare l'occhio modello, inserire la guida dell'occhio modello nel perno di tessuto del poggiamento.

Impostare sul display la fase sferica/cilindrica a 0,12 D ed eseguire la misurazione.

2. Posizionare l'occhio modello

Togliere la carta del poggia-mento, allineare i buchi

della base dell'occhio modello e del cuscinetto del poggia-mento e poi inserire i perni di tessuto del poggia-mento.

3. Regolazione della posizione di misurazione e messa a fuoco

Una volta posizionato l'occhio modello, muovere il joystick avanti e indietro per mettere a fuoco, finché non appaiono otto punti luminosi.

Muovere attentamente il joystick su e già, a sinistra e a destra, finché non appare un segno rosso centrale.

4. Misurazione

Come indicato in precedenza, regolare la posizione dell'occhio modello e mettere a fuoco, poi premere il pulsante di misurazione.

Se il risultato della misurazione non rientra nei limiti di tolleranza indicati sull'occhio modello, contattare il proprio rivenditore.

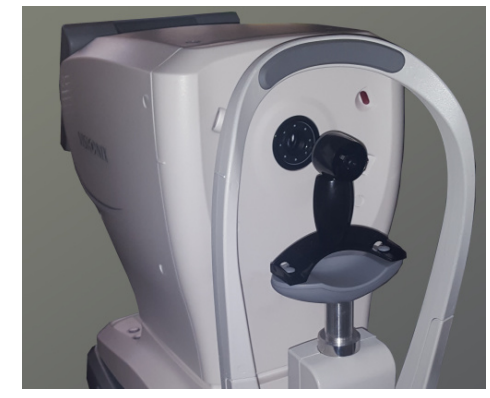

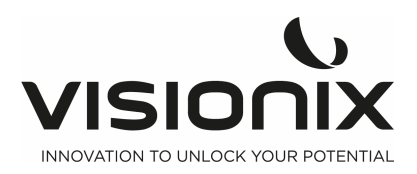

# IX - Appendici

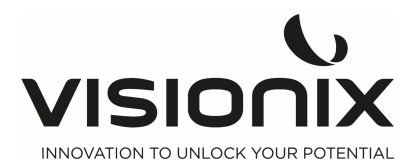

### IX.1 - Specifiche tecniche

### Specifiche del dispositivo

| Offuscamento obiettivo            | Sistema di appannamento automatico                             |
|-----------------------------------|----------------------------------------------------------------|
| Display dati di misurazione       | Schermo LCD TFT a colori da 7" con touch screen (800x480)      |
| Registrazione dati di misurazione | Stampante termica integrata                                    |
| Terminale output esterno          | RS232/WI-FI                                                    |
| Alimentazione/consumo elettrico   | 110V-240V AC, 50/60 Hz, 50VA                                   |
| Dimensioni (L×W×P)                | 500x288x480 mm                                                 |
| Peso                              | 14 Kg                                                          |
| Spostamento                       | Avanti e indietro: 40 mm<br>Laterale: 90 mm<br>Su e giù: 30 mm |
| Spostamento poggia-mento          | +/- 30 mm                                                      |

### Condizioni operative

| Temperatura           | Da +10 °C a +35 °C |
|-----------------------|--------------------|
| Igrometria            | Da 30% a 90%       |
| Pressione atmosferica | 800 hPA- 1060 hPA  |

#### Condizioni di stoccaggio

| Temperatura           | Da -10 °C a 55 °C |
|-----------------------|-------------------|
| Igrometria            | Da 10% a 95%      |
| Pressione atmosferica | 700 hPA- 1060 hPA |

### Condizioni di trasporto

| Temperatura           | Da -40 °C a 70 °C |
|-----------------------|-------------------|
| Igrometria            | Da 10% a 95%      |
| Pressione atmosferica | 500 hPA- 1060 hPA |

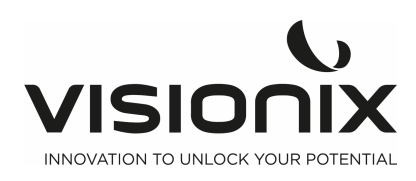

#### Specifiche di misurazione

| Intervallo di potenza           | Da -20 D a +20 D (fase 0,12 D/0,25 D)                          |
|---------------------------------|----------------------------------------------------------------|
| Intervallo astigmatismo         | Da 0 a 10 D (fase 0,12 D/0,25 D)                               |
| Intervallo asse                 | Da 0° a 180°                                                   |
| Passaggio asse                  | 1°                                                             |
| Diametro misurato della pupilla | Minimo 2 mm (fase 0,1 mm)                                      |
| Retroilluminazione.             | Luce infrarossa                                                |
| Misurazione PD                  | Intervallo massimo di misurazione 85 mm, 1<br>mm unità display |

#### Specifiche cheratometria

| Intervallo del raggio corneale   | Fase da 5 mm a 10 mm (0,01 mm)                                          |
|----------------------------------|-------------------------------------------------------------------------|
| Potere di rifrazione corneale    | Da 33 D a 67 D (n=1,3375) (fase 0,12 D/0,25 D)                          |
| Potenza di astigmatismo corneale | Da O a 12 D (fase 0,12 D)                                               |
| Intervallo asse                  | Da 0° a 180°                                                            |
| Passaggio asse                   | 1°                                                                      |
| Diametro di misurazione          | Da 2 mm a 12 mm                                                         |
| K periferica                     | 4 obiettivi offuscati esterni<br>(nasale/temporale/superiore/inferiore) |

### 1.a) Conformità a direttive e norme

Il VX90 è conforme alla Direttiva 93/42/CE relativa ai Dispositivi medicali, modificata dalla direttiva 2007/47/CE e rientrante nella classe I m (motivazione: norma 12 dispositivi attivi destinati alla diagnosi).

CE0051

e alla Direttiva 2014/53/UE (Direttiva RED).

Durata di vita del prodotto: 7 anni

Prima marcatura CE: 2019-06

### 1.b) Emissioni elettromagnetiche

Il VX90 è idoneo per l'uso negli ambienti elettromagnetici specificati di seguito. L'utente finale del VX90 è tenuto a garantire che l'uso del prodotto avvenga in tali ambienti.

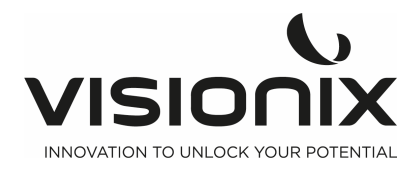

| Prova di<br>emissione                                                           | Conformità | Ambiente elettromagnetico - Guida                                                                                                    |  |
|---------------------------------------------------------------------------------|------------|----------------------------------------------------------------------------------------------------|--|
| Emissioni RF<br>CISPR 11                                                        | Gruppo 1   | II VX90 utilizza energia a RF solo per le sue funzioni<br>interne. Pertanto, le emissioni RF sono molto basse e<br>non producono generalmente interferenze alle<br>apparecchiature elettroniche vicine.                         |  |
| Emissioni RF<br>CISPR 11                                                        | Classe B   | Il VX90 è adatto ad essere utilizzato in tutti gli edifici,<br>compresi quelli domestici e quelli direttamente<br>collegati alla rete elettrica pubblica a bassa tensione,<br>che rifornisce gli edifici adibiti ad abitazione. |  |
| Emissioni di<br>armoniche IEC<br>61000-3-2                                      | Classe A   |                                                                                                    |  |
| Fluttuazioni di<br>tensione/emissio<br>ni di<br>sfarfallamento<br>IEC 61000-3-3 | Conforme   |                                                                                                    |  |

### 1.c) Immunità elettromagnetica

Il VX90 è idoneo per l'uso negli ambienti elettromagnetici specificati di seguito. L'utente finale del VX90 è tenuto a garantire che l'uso del prodotto avvenga in tali ambienti.

| Prova di<br>immunità                                                                                            | Livello del test IEC<br>60601                                                                        | Livello di<br>conformità | Ambiente elettromagnetico - Guida                                                                                                    |
|----------------------------------------------------------------------------------------------------|----------------------------------------------------------------------------------------------------|--------------------------|----------------------------------------------------------------------------------------------------|
| Scarica<br>elettrostatic<br>a (ESD)<br>IEC 61000-<br>4-2                                                        | ±(2,4,6) kV a<br>contatto<br>±(2,4,8) kV aria                                                        | Conforme                 | I pavimenti devono essere in legno,<br>cemento o in piastrelle di ceramica. Se i<br>pavimenti sono ricoperti di materiali<br>sintetici, l'umidità relativa deve essere<br>almeno del 30 %.                                                                                                    |
| Transiente<br>elettrico<br>rapido/burs<br>t<br>IEC 61000-<br>4-4                                                | ± 2 kV per le linee di<br>alimentazione<br>±1 kV per linee di<br>ingresso/uscita                     | Conforme                 | La qualità dell'alimentazione principale<br>dovrebbe essere quella di un tipico<br>ambiente commerciale o ospedaliero.                                                                                                    |
| Sovracorren<br>te<br>IEC 61000-<br>4-5                                                                          | ±1 kV in modalità<br>differenziale<br>±2 kV in modalità<br>comune                                    | Conforme                 | La qualità dell'alimentazione principale<br>dovrebbe essere quella di un tipico<br>ambiente commerciale o ospedaliero.                                                                                                    |
| Cadute di<br>tensione,<br>brevi<br>interruzioni<br>e variazioni<br>di tensione<br>sulle linee di<br>alimentazio | <5% UT (>95% di<br>caduta su UT) per<br>0,5 cicli<br><40% UT (60% di<br>caduta su UT) per 5<br>cicli | Conforme                 | La qualità dell'alimentazione principale<br>dovrebbe essere quella di un tipico<br>ambiente commerciale o ospedaliero. Se<br>l'utente del VX90 necessita di continuità<br>operativa durante le interruzioni di<br>corrente, si consiglia di collegare il VX90 a<br>un gruppo di continuità o a una batteria. |

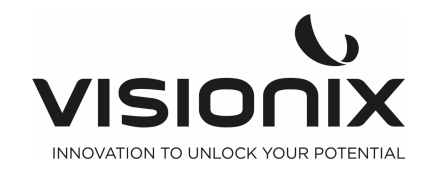

| ne in<br>ingresso<br>IEC 61000-<br>4-11                                                                 | <70% UT (30% di<br>caduta su UT) per 25<br>cicli<br><5% UT (>95% di<br>caduta su UT) per<br>0,5 secondi |          |                                                                                                    |
|----------------------------------------------------------------------------------------------------|----------------------------------------------------------------------------------------------------|----------|----------------------------------------------------------------------------------------------------|
| Campo<br>magnetico<br>della<br>frequenza di<br>rete (50/60<br>hertz)<br>IEC 61000-<br>4-8               | 3 A/m                                                                                                   | Conforme | l campi magnetici di rete devono attestarsi<br>sui livelli tipici per una rete standard adibita<br>a uso commerciale o ospedaliero. |
| Nota: UT è la tensione di rete in corrente alternata (CA) prima dell'applicazione del livello di prova. |                                                                                                    |          |                                                                                                    |

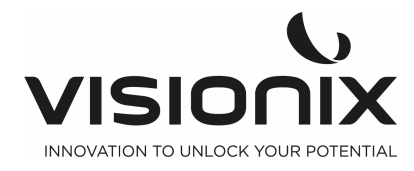

| Prova di                                                                     | Livello del test IEC                                           | Livello di    | Ambiente elettromagnetico - Guida                                                                                                    |
|------------------------------------------------------------------------------|----------------------------------------------------------------|---------------|----------------------------------------------------------------------------------------------------|
| immunità                                                                     | 60601                                                          | conformità    |                                                                                                    |
| RF per<br>conduzione<br>CEI 61000-4-<br>6<br>RF Radiato<br>CEI 61000-4-<br>3 | 3 Vrms<br>Da 150 kHz a 80 MHz<br>10 V/m<br>Da 80 MHz a 2,5 GHz | 3 V<br>10 V/m | Le apparecchiature mobili e portatili di<br>comunicazione a RF non devono essere<br>utilizzate più vicine a nessuna parte del VX90,<br>cavi compresi, della distanza consigliata,<br>calcolata sull'equazione applicabile alla<br>frequenza del trasmettitore.<br>Distanza consigliata<br>d=1,17√P<br>d= 1,17√P da 80 MHz a 800 MHz<br>d= 2,33√P da 800 MHz a 2,5 GHz<br>laddove P è il coefficiente massimo di potenza in<br>uscita del trasmettitore espressa in watt (W)<br>secondo le informazioni fornite dal produttore, e<br>d è la distanza di separazione consigliata in metri<br>(m).<br>Le intensità di campo dei trasmettitori RF fissi,<br>determinate mediante un'indagine<br>elettromagnetica sul campo <sup>a</sup> , devono essere<br>inferiori al livello di conformità in ogni intervallo<br>di frequenza <sup>b</sup> .<br>Si può verificare interferenza in prossimità di<br>apparecchi contrassegnati dal seguente simbolo: |

Nota 1: a 80 MHz e 800 MHz, si applica la gamma di frequenza superiore.

Nota 2: Queste linee guida possono non risultare applicabili a tutte le soluzioni. La propagazione elettromagnetica è influenzata dall'assorbimento e dalla riflessione da parte di strutture, oggetti e persone.

<sup>a</sup>L'intensità dei campi emessi da trasmettitori fissi, come le stazioni base per telefonia radio (cellulare/senza filo) e i sistemi terrestri mobili di radiocomunicazione, le radio amatoriali, le emittenti radiofoniche in AM e FM, non possono essere previsti con precisione su base teorica. Per la valutazione dell'ambiente elettromagnetico creato da trasmettitori in RF fissi è bene prendere in considerazione un rilevamento in loco. Se l'intensità di campo misurata nel luogo in cui si utilizza il VX90 è superiore al corrispondente livello di conformità RF (vedere sopra), è necessario assicurarsi che il funzionamento del VX90 sia comunque regolare. In caso di funzionamento anomalo potrà risultare necessario ricorrere a misure ulteriori, come il riorientamento o lo spostamento del VX90.

<sup>b</sup>Oltre l'intervallo di frequenza da 150 kHz a 80 MHz, le intensità di campo devono essere inferiori a 3 V/m.

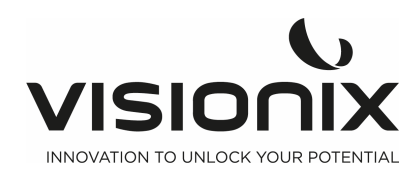

# 1.d) Direttiva sui rifiuti di apparecchiature elettriche ed elettroniche (WEEE)

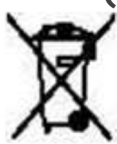

Questo simbolo indica che l'apparecchiatura incorpora gruppi elettronici e altri componenti soggetti alla Direttiva sulle apparecchiature elettriche ed elettroniche che raccomanda di non smaltire tali dispositivi elettronici ed elettrici come rifiuti domestici.

Per evitare rischi ambientali o altri pericoli causati da una rottamazione irresponsabile, questo prodotto e tutti i suoi accessori deve essere smaltito separatamente conformemente alle pratiche indicate nella Direttiva WEEE per i Paesi membri dell'UE e alle normative locali negli altri Paesi. Per ulteriori informazioni su questo prodotto, si prega di contattare il proprio rivenditore locale o il produttore.

1.e) Manufacturer

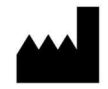

**LUNEAU TECHNOLOGY OPERATIONS** 2 rue Roger Bonnet 27340 Pont De L'Arche France

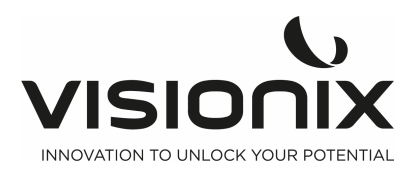

### IX.2 - Informazioni di contatto

### International

VISIONIX INTERNATIONAL SAS 2 Rue Roger Bonnet, 27340 Pont-de-l'Arche - France Tél. + 33 232 989 132 - Fax + 33 235 020 294 contact@visionix.com www.visionix.com

### Deutschland

VISIONIX DEUTSCHLAND GMBH An der Pönt 62 - 40885 Ratingen - Deutschland Tel. +49 (0) 2102-482770 - Fax +49 (0) 2102-48277 77 contact-de@visionix.com www.visionix.com

### España

VISIONIX ESPAÑA, S.A. Calle Corominas 7 Planta 4 - 08902 Hospitalet de Llobregat - España Tel. 93 298 07 37 contact-es@visionix.com www.visionix.com

### France

LUNEAU SAS 2 rue Roger Bonnet, 27340 Pont-de-l'Arche - France Tél. 02 32 98 91 32 - Fax 02 35 02 02 94 contact-fr@visionix.com www.visionix.com

### Italia

VISIONIX ITALIA SRL Via dei Pioppi 18 - 20024 Garbagnate M.se -Mi-Tel 02.55413251/221 - Fax 02.55413243 contact-it@visionix.com www.visionix.com

### Portugal

VISIONIX PORTUGAL UNIPESSOAL LDA Av. Eng. Duarte Pacheco emp. Amoreiras torre2 - 13ª 1099-042 Lisboa - Portugal Tel. 214 170 225 contact-pt@visionix.com www.visionix.com

### **USA**

VISIONIX US 160 Eisenhower Lane North, Lombard, IL 60148 Tel: US: +1 (800) 729-1959 Canada: +1 (905) 760-2420 contact.us@visionix.com www.visionix.com/us

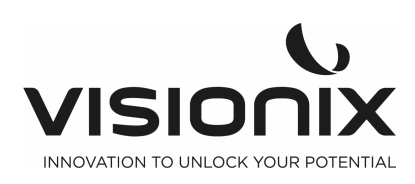

VX90 - Manuale utente

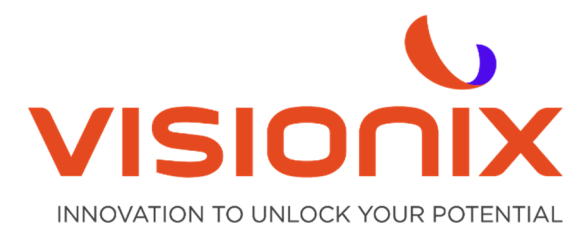

#### LUNEAU TECHNOLOGY SAS

2 Rue Roger Bonnet, 27340 Pont-de-l'Arche - France Tél. + 33 232 989 132 - Fax + 33 235 020 294 contact@visionix.com

www.visionix.com